# **CLIENTS MODULE**

AMELIA RAMSARAN CMIS PROGRAM MANAGER

**FRANCES ANN MARQUEZ** DATABASE ADMINISTRATOR

CMIS.SUPPORT@HOUSINGALLIANCEDE.ORG

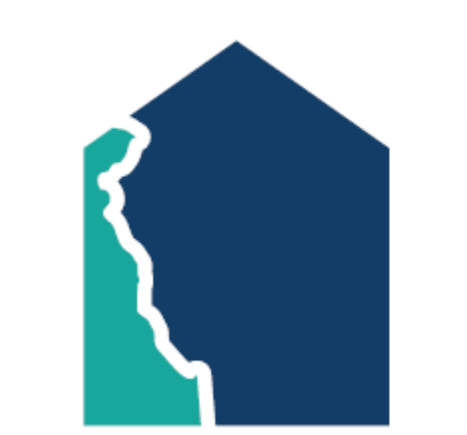

HOUSING ALLIANCE DELAWARE

# TRAINING OVERVIEW

This PowerPoint details how to utilize the **Clients** module for the following project types:

- Emergency Shelter (large or congregate only)
- Rapid Re-Housing
- Permanent Supportive Housing (scattered site)
- Homeless Prevention
- Diversion
- Service Only

## TABLE OF CONTENTS

| Back Date Mode                                 | 4         | Entry Assessment        | <u>30</u> |
|------------------------------------------------|-----------|-------------------------|-----------|
| Client Search                                  | 5         | Prior Living Situation  | <u>31</u> |
| Creating a New Client Profile                  | Z         | Two-Step Data Elements  | <u>32</u> |
| Navigation Tabs                                | 9         | Updating Sub-Assessment | 35        |
| Referrals ( <b>Summary Tab</b> )               | <u>10</u> | Household Data Sharing  | <u>38</u> |
| Client Profile Tab                             | <u>12</u> | Case Managers Tab       | <u>40</u> |
| Households Tab                                 | <u>14</u> | Service Transactions    | <u>42</u> |
| How to Create a New Household                  | <u>15</u> | Interims                | <u>46</u> |
| How to Add Members to an Existing<br>Household | <u>21</u> | Housing Move-In Date    | <u>48</u> |
| Release of Information ( <b>ROI Tab</b> )      | <u>25</u> | Annual Assessment       | <u>49</u> |
| Add a Project Entry (Entry/Exit Tab)           | <u>28</u> | Project Exit            | <u>51</u> |

## **BACK DATE MODE**

- Necessary when data entered in CMIS is after client intake
  - Entering/exiting clients
  - Services provided
  - Updating information during project stay
- TIP: If the exact time is unknown, use the following:
  - 5:00 PM for project entries
  - 11:00 PM for updates and exits

| Where to find it?                                           | What to do?                                                      | How to know?                                        | How to end?                                                           |
|-------------------------------------------------------------|------------------------------------------------------------------|-----------------------------------------------------|-----------------------------------------------------------------------|
| On the upper<br>right corner,<br>select "Back<br>Date Mode" | Adjust the date<br>and time, then<br>click on "Set<br>Back Date" | If activated, the<br>top bar will be<br>light green | To leave Back<br>Date Mode, click<br>on the exit<br>button next to it |

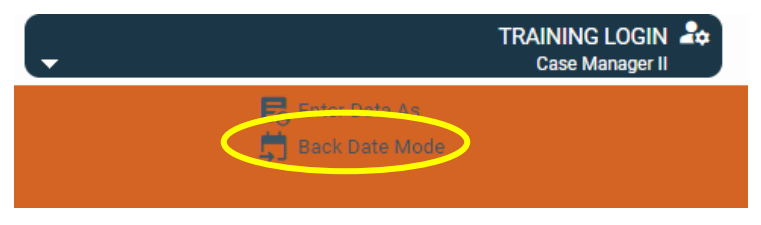

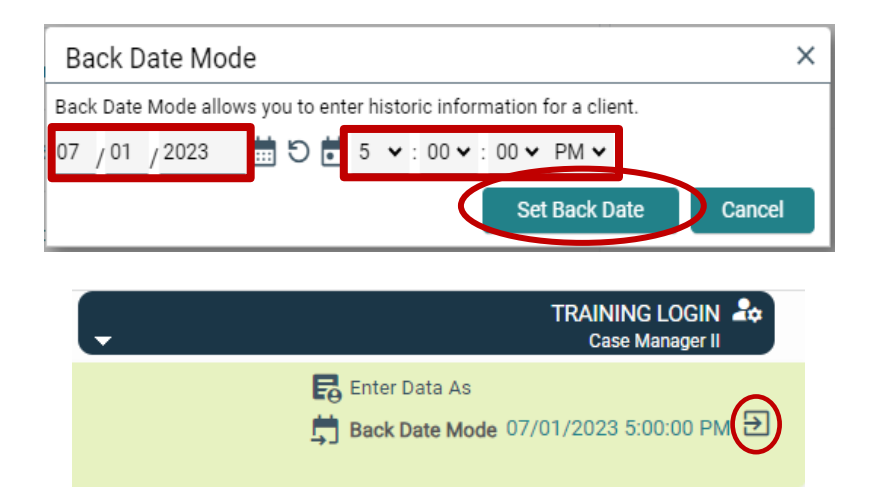

## **CLIENT SEARCH**

- Select **Clients** in menu bar
- Ways to search profiles:
  - 1. Client's first and last name
    - To widen search results, type in only a part of the first and last name
    - If multiple profiles appear in Client Results, match client through Date of Birth and SSN
  - 2. Client ID #

| 0 Last Viewed |            | Clients > (       | Client Search                     |                                  |             |                          |                         |                  | Tune here for Clobel Coareb |                  | + 0              |
|---------------|------------|-------------------|-----------------------------------|----------------------------------|-------------|--------------------------|-------------------------|------------------|-----------------------------|------------------|------------------|
|               |            |                   |                                   |                                  |             |                          |                         |                  | Type here for Global Search |                  |                  |
| Tuvontes      |            | Client Search     |                                   |                                  |             |                          |                         |                  |                             |                  |                  |
| Home          |            |                   |                                   |                                  |             | Please Search the System | m before adding a New C | lient.           |                             |                  |                  |
|               |            | Name              |                                   | First                            | Middle      | Last<br>park             | Suffix                  |                  |                             |                  |                  |
| Clients       |            | Name Data (       | Quality                           | -Select-                         | v           | - <u> </u>               |                         |                  |                             |                  |                  |
| Resources     |            | Alias             | 200/19                            |                                  |             |                          |                         |                  |                             |                  |                  |
| Shelters      |            | Social Secur      | ity Number                        |                                  |             |                          |                         |                  |                             |                  |                  |
| Reports       | •          | Social Secur      | rity Number Data Quality          | -Select-                         | ~           |                          |                         |                  |                             |                  |                  |
| Admin         | •          | U.S. Military     | Veteran?                          | -Select-                         | ~           |                          |                         |                  |                             |                  |                  |
|               |            | Exact Match       | l.                                |                                  |             |                          |                         |                  |                             |                  |                  |
|               |            | Search            | Clear Add N                       | New Client With This Informat    | ion Add And | onymous Client           |                         |                  |                             |                  |                  |
| с             | collapse < | Client Number     | r                                 |                                  |             |                          |                         |                  |                             |                  |                  |
|               |            | Enter or scan a C | lient ID number to go directly to | that Client's profile.<br>Submit |             |                          |                         |                  |                             |                  |                  |
|               | ⇒          | Client Results    |                                   |                                  |             |                          |                         |                  |                             |                  |                  |
|               |            | ID                | Name 🔺                            |                                  |             | Social Se                | ecurity Number          | Date of Birth    | Alias                       | Gender Banned Co | ousehold<br>ount |
|               |            | 1                 | Parker, Peter                     |                                  |             | -0000                    |                         | 10/08/2001       |                             | 1                | Q                |
|               |            | × 👫 11            | Parkington, Peter                 |                                  |             | 564-32-34                | 154                     |                  |                             | 0                | Q                |
|               |            |                   |                                   |                                  |             |                          |                         | Showing 1-2 of 2 |                             |                  |                  |

## **CLIENT SEARCH FAQ**

#### • Q: What if I can't find the profile?

- Double check the spelling of your client's name.
- All clients referred by Centralized Intake already has a profile in Clients.
- If the client has not contacted Centralized Intake and does not appear to be in the system, you will need to create a profile for them.

#### • Q: What if there are duplicate profiles?

- Enter information into the profile that has the *lower* client ID number.
- Email <u>cmis.support@housingalliancede.org</u> with the concerned Client ID numbers and they will merge the profiles.
  - After a Client Merge, the profile with the lower client ID number will be the remaining profile.

# **CREATING A NEW CLIENT PROFILE**

| Profile already created for your client? SKIP THIS SECTION |
|------------------------------------------------------------|

| Clients > Client Search                  |                                |                  |                                       |                     | Type he       | ere for Global Search | 🍌 🛧 🕄               |
|------------------------------------------|--------------------------------|------------------|---------------------------------------|---------------------|---------------|-----------------------|---------------------|
| lient Search                             |                                |                  |                                       |                     |               |                       |                     |
|                                          |                                | 🚺 Ple            | ase Search the System before a        | lding a New Client. |               |                       |                     |
| Name                                     | First<br>Tony                  | Middle           | Last<br>Stark                         | Suffix              |               |                       |                     |
| Name Data Quality                        | Full Name Reported             |                  | •                                     |                     |               |                       |                     |
| Alias                                    |                                |                  | _                                     |                     |               |                       |                     |
| Social Security Number                   | - 2468                         |                  |                                       |                     |               |                       |                     |
| Social Security Number Data Quality      | Approximate or partial SSN     | reported (HUD) 🗸 |                                       |                     |               |                       |                     |
| U.S. Military Veteran?                   | No (HUD)                       |                  |                                       |                     |               |                       |                     |
| Exact Match                              | 0                              |                  |                                       |                     |               |                       |                     |
| Search Clear                             | Add New Client With This Info  | rmation          | Add Anonymous Client                  |                     |               |                       |                     |
| ient Number                              |                                |                  |                                       |                     |               |                       |                     |
| er or scan a Client ID number to go dire | ectly to that Client's profile |                  |                                       |                     |               |                       |                     |
| ent ID #                                 | Submit                         |                  |                                       |                     |               |                       |                     |
| ient Deculte                             |                                |                  |                                       |                     |               |                       |                     |
| inche recourto                           |                                |                  |                                       |                     |               |                       | . Laure de dat      |
|                                          |                                |                  | Social Security Nun                   | ber                 | Date of Birth | Alias                 | Gender Banned Count |
| ID Name 🔺                                |                                |                  | · · · · · · · · · · · · · · · · · · · |                     |               |                       | Count               |

## **CREATING A NEW PROFILE**

- 1. In Client Search,
  - Add first and last name, SSN, and Veteran Status
  - Select "Add New Client with This Information"
- 2. Built-in prompts may ask for confirmation to **Add New Client** and/or **Add Client Only**
- 3. Once created, a blank profile will appear.
  - Client can now be entered into a program

3

|                                                                                   | Add                            | New (                     | Client                  | t Inform                             | ation                             |                          |                                       |                      |                              |                       | >                      | <                       |
|-----------------------------------------------------------------------------------|--------------------------------|---------------------------|-------------------------|--------------------------------------|-----------------------------------|--------------------------|---------------------------------------|----------------------|------------------------------|-----------------------|------------------------|-------------------------|
|                                                                                   | You<br>pos:                    | u are abo<br>sible mat    | out to a<br>tches       | add a New<br>before coi              | v Client to<br>ntinuing f         | o the<br>this p          | system                                | n (Be su<br>). Conti | ire to look<br>nue with      | through<br>Add Nev    | n all the<br>v Client? |                         |
|                                                                                   |                                |                           |                         |                                      |                                   |                          |                                       | Ok                   |                              | Ca                    | ncel                   |                         |
|                                                                                   |                                |                           | Add Ne                  | w Client Info                        | rmation                           |                          |                                       |                      |                              | ×                     |                        |                         |
|                                                                                   |                                | ۲                         | /ou are ab<br>natches b | oout to add a Ne<br>before continuin | w Client to the<br>g this process | e systen<br>s).          | n (Be sure to                         | look throu           | gh all the possi             | ble                   |                        |                         |
|                                                                                   |                                | ١                         | Nould you               | ı like to:                           |                                   |                          |                                       |                      |                              |                       |                        |                         |
|                                                                                   |                                |                           | Ad                      | d Client ONLY                        | Add Cl                            | lient and<br>House       | d Add NEW<br>hold                     | Add Cli              | ient and SEARC<br>Jouseholds | н                     |                        |                         |
| Clients > Client<br>ent - (13) Stark<br>(13) Stark, Tony<br>Release of informatio | t Profile<br>, Tony<br>a: None |                           |                         |                                      |                                   |                          |                                       |                      | Cance                        | rpe here for Global S | earch                  | _ <b>ē \$, ★ 9</b><br>∂ |
| ent Information                                                                   |                                | Ŷ                         |                         | Y                                    | Ŷ                                 |                          | Service Transactio                    | ns                   | Ť                            |                       | Ť                      |                         |
| Summary<br>dded to the syste                                                      | em 08/02/2023 0                | Client Profile<br>2:31 PM |                         | Households                           | ROI                               |                          |                                       | Entry / Exit         | Case                         | Managers              | Case Plan              |                         |
| Name<br>Date of Birth<br>Gender<br>Primary Rad<br>Secondary R                     | Stark, T<br>h<br>ce<br>Race    | ony                       |                         |                                      |                                   | Socia<br>U.S. N<br>Veter | al Security -24<br>Vilitary<br>an? No | 168<br>(HUD)         |                              |                       |                        | 8                       |
| Release of Info                                                                   | rmation                        |                           |                         |                                      |                                   |                          | Entry/Exits                           |                      |                              |                       |                        |                         |
| Provider                                                                          |                                |                           | Permiss                 | sion Start Date                      | End Date                          | F                        | Program                               |                      | Туре                         |                       | Project Start Date     | Exit Date               |
| Add ROI                                                                           |                                |                           |                         | No matches.                          |                                   |                          | Add Entry / Exit                      |                      |                              | No matches.           |                        |                         |
| Households                                                                        |                                |                           |                         |                                      |                                   |                          | Services                              |                      |                              |                       |                        |                         |
| ID Type                                                                           |                                |                           |                         | Head of Household                    | Relationship                      |                          | Start Date                            |                      | End Date                     |                       | Provider               |                         |
| Search Exist                                                                      | ting Households                | Start New Ho              | ousehold                |                                      |                                   |                          | Add Service                           | Add Multiple         |                              | No matches.           |                        |                         |
| Outstanding In                                                                    | coming Referrals               |                           |                         |                                      |                                   |                          |                                       |                      |                              |                       |                        |                         |
| Referral Date                                                                     |                                | Referring Pro             | vider                   | Ν                                    | leed Type                         |                          |                                       |                      |                              |                       |                        |                         |
| Add Referra                                                                       | al                             |                           |                         | No matches.                          |                                   |                          |                                       |                      |                              |                       |                        |                         |

## NAVIGATION TABS

- These tabs are where information will be added
  - A. Client Information
    - 1. Summary
    - 2. Client Profile
    - 3. Households
    - 4. ROI
    - 5. Entry/Exit
    - 6. Case Managers
    - 7. Case Plans
  - B. Service Transactions

| Client - (13) Stark, Tony                        |                |            |     |                  |              |               | ð          |
|--------------------------------------------------|----------------|------------|-----|------------------|--------------|---------------|------------|
| (13) Stark, Tony<br>Release of Information: None |                |            |     |                  |              |               |            |
| Client Information                               |                |            |     | Service Transact | tions        |               |            |
| Summary                                          | Client Profile | Households | ROI |                  | Entry / Exit | Case Managers | Case Plans |

## **REFERRALS –** SUMMARY TAB

- If Centralized Intake sends referrals to your organization for Rapid Re-Housing or Diversion, they will appear in the Outstanding Incoming Referrals box of the Summary tab
- To update a referral, click on the **pencil icon**

| Client - (23) Albertson, A                             | lfred                          |                           |        |                           |                |           |             |              | ć         |
|--------------------------------------------------------|--------------------------------|---------------------------|--------|---------------------------|----------------|-----------|-------------|--------------|-----------|
| (23) Albertson, Alfred<br>Release of Information: None |                                |                           |        |                           |                |           |             |              |           |
| Client Information                                     |                                |                           |        | Service Trans             | actions        |           |             |              |           |
| Summary                                                | Client Profile                 | Households                | ROI    |                           | Entry / Exit   | Case Mana | agers       | Case Plans   |           |
| Added to the system 08/1                               | 7/2023 10:19 AM                |                           |        |                           |                |           |             |              |           |
| Name                                                   | Albertson, Alfred              |                           |        | Social Security           | 0001           |           |             |              |           |
| Date of Birth                                          |                                |                           |        | U.S. Military<br>Veteran? | Yes (HUD)      |           |             |              |           |
| Gender                                                 |                                |                           |        |                           |                |           |             |              |           |
| Primary Race<br>Secondary Race                         |                                |                           |        |                           |                |           |             |              |           |
|                                                        |                                |                           |        |                           |                |           |             |              |           |
| Release of Information                                 |                                |                           |        | Entry/Exits               |                |           |             |              |           |
| Provider                                               | Per                            | nission Start Date End    | d Date | Program                   |                | Туре      | Projec      | t Start Date | Exit Date |
| Add ROI                                                |                                | No matches.               |        | Add Entry                 | / Exit         |           | No matches. |              |           |
| Households                                             |                                |                           |        | Services                  |                |           |             |              |           |
| ID Type                                                |                                | Head of Household Relatio | onship | Start Date                |                | End Date  | Ρ           | rovider      |           |
| Search Existing Hou                                    | seholds Start New Household    |                           |        | Add Servic                | e Add Multiple |           | No matches. |              |           |
| Outstanding Incoming I                                 | Referrals                      |                           |        |                           |                |           |             |              |           |
| Referral Date                                          | Referring Provider             | Need Type                 |        |                           |                |           |             |              |           |
| 08/17/2023                                             | Centralized Intake of Delaware | Rapid Re-Housing Programs |        |                           |                |           |             |              |           |
| Add Referral                                           |                                | Showing 1-1 of 1          |        | J                         |                |           |             |              |           |

#### Need Information

| Need                | Rapid Re-Housing Programs (BH-0500.7000) |
|---------------------|------------------------------------------|
| Provider            | Centralized Intake of Delaware (464)     |
| Date of Need        | 07/28/2023 01:00:31 PM                   |
| Amount if Financial | No amount entered.                       |
| Notes               | No notes entered.                        |
|                     |                                          |

Deferred To Dravider VOUD AOENOV UEDE (4)

#### Referral Data

| noroned to the naci   | TOOR AGENOT HERE | - (4)                                    |                    |                |                                                                                                    |       |
|-----------------------|------------------|------------------------------------------|--------------------|----------------|----------------------------------------------------------------------------------------------------|-------|
| Needs Referral Date * | 07 / 28 / 2023   | 🛗 🖯 🖬 1 🕶 :                              | 00 🗸 : 31 🗸 PM 🗸   |                |                                                                                                    |       |
| Referral Ranking      | -Select- 🗸       |                                          |                    | m              |                                                                                                    |       |
| Referral Outcome      | -Select-         | $\rightarrow$                            | Referral Outcome   | Declined       | ~                                                                                                    |       |
|                       |                  | -                                        | If Canceled or Dec | clined, Reason | -Select-                                                                                                    | ~     |
|                       |                  | - <mark>Follow U</mark><br>Proje<br>Date |                    | //             | -Select-<br>Client Not Eligible<br>Client Refused Service<br>Client Was a No-Show<br>Service Does Not Exist |       |
|                       |                  |                                          | Follow Up User     | YOUR AGE       | Service Not Acces<br>Unknown                                                                                | sible |

## UPDATING REFERRALS

- Select the appropriate referral outcome per client
  - ACCEPTED Client was enrolled into provider's program
  - DECLINED Provider's decision to not accept a client
  - CANCELED Client's decision to not enter a program (no show or decided not to)
- Select the Reason for a Declined/Canceled referral

# **CLIENT PROFILE TAB**

To edit Client Profile information, select the **pencil icon** next to Client Record or Client Demographics

|      | Clients > Client Profile                               |                |                           |       |           | Type here for Glob | al Search     | 🗖 🖶 🏚 🖈      | ? |
|------|--------------------------------------------------------|----------------|---------------------------|-------|-----------|--------------------|---------------|--------------|---|
| Cli  | ent - (23) Albertson, Alfre                            | d              |                           |       |           |                    |               |              | ð |
|      | (23) Albertson, Alfred<br>Release of Information: None |                |                           |       |           |                    |               |              |   |
| Clie | ent Information                                        |                |                           |       | Service T | ransactions        |               |              |   |
| S    | ummary Client                                          | Profile        | Households                | ROI   |           | Entry / Exit       | Case Managers | Case Plans   |   |
| (    | Client Record                                          |                |                           |       |           |                    | Issue ID Card |              | ] |
|      | Name                                                   | Albertson, Alf | fred                      |       |           |                    |               |              |   |
|      | Name Data Quality                                      | Full Name Re   | ported                    |       |           |                    |               |              |   |
|      | Alias                                                  |                |                           |       |           |                    |               |              |   |
|      | Social Security                                        | 0001           |                           |       |           |                    |               | Change Clear |   |
|      | SSN Data Quality                                       | Approximate    | or partial SSN reported ( | (HUD) |           |                    |               |              |   |
|      | U.S. Military Veteran?                                 | Yes (HUD)      |                           |       |           |                    |               |              |   |
|      | Age                                                    |                |                           |       |           |                    |               |              |   |
| (    | Client Demographics                                    |                |                           |       |           |                    |               |              | ð |
|      | Date of Birth                                          |                |                           |       |           |                    |               |              |   |
|      | Date of Birth Data<br>Quality                          |                |                           |       |           |                    |               |              |   |
|      | Gender                                                 |                |                           |       |           |                    |               |              |   |
|      | Primary Race                                           |                |                           |       |           |                    |               |              |   |
|      | Secondary Race                                         |                |                           |       |           |                    |               |              |   |
|      | Ethnicity                                              |                |                           |       |           |                    |               |              |   |

| ents > Client Profile                                                                      |                                                                    |                       |     |              | Type here fo | or Global Search | 🖶 🏟 🛪 🕄      |
|--------------------------------------------------------------------------------------------|--------------------------------------------------------------------|-----------------------|-----|--------------|--------------|------------------|--------------|
| - (13) Stark, Tony                                                                         |                                                                    |                       |     |              |              |                  | ධ            |
| Stark, Tony<br>ase of Information: None                                                    |                                                                    |                       |     |              |              |                  |              |
| nformation                                                                                 |                                                                    |                       |     | Service Trar | isactions    |                  |              |
| mary                                                                                       | Client Profile                                                     | Households            | ROI |              | Entry / Exit | Case Managers    | Case Plans   |
| Client Record<br>Name<br>Name Data Quality<br>Alias<br>Social Security<br>SSN Data Quality | Stark, Tony<br>Full Name Reported<br>2468<br>Approximate or partic | al SSN reported (HUD) |     |              |              | Issue ID Card    | Change Clear |
| U.S. Military Veteran?<br>Age                                                              | ? No (HUD)                                                         |                       |     |              |              |                  |              |
| Client Demographics                                                                        |                                                                    |                       |     |              |              |                  | ð            |
| Date of Birth                                                                              |                                                                    |                       |     |              |              |                  |              |
| Date of <mark>B</mark> irth Data<br>Quality                                                |                                                                    |                       |     |              |              |                  |              |
| Gender                                                                                     |                                                                    |                       |     |              |              |                  |              |
| Primary Race                                                                               |                                                                    |                       |     |              |              |                  |              |
| o                                                                                          |                                                                    |                       |     |              |              |                  |              |
| Secondary Race                                                                             |                                                                    |                       |     |              |              |                  |              |

- 1. To edit client's information, click on the pencil icon
  - Complete/Update as many fields as possible
- 2. CLIENT RECORD

1

- Data Quality for Name and SSN are required
- **3. CLIENT DEMOGRAPHICS** 
  - Data Quality for Date of Birth is required
  - Gender multiple answers can be selected by holding down the Ctrl-button
  - Ethnicity and Race are independent questions and both need to be answered

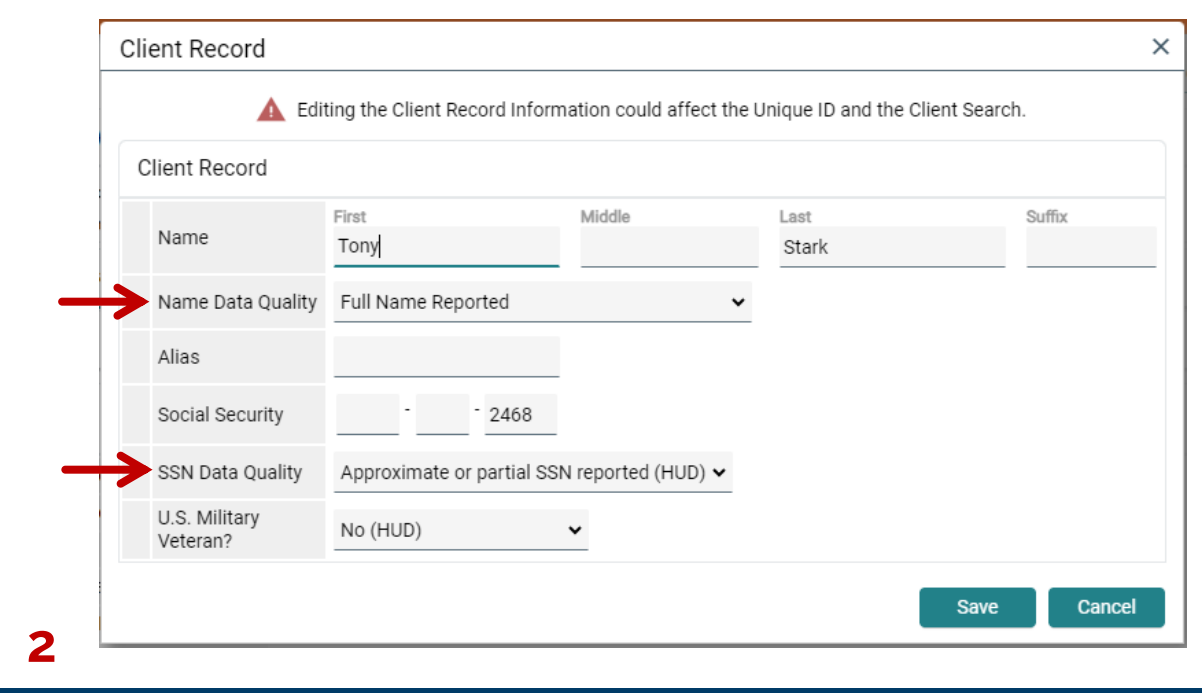

| A Editing t                    | the Client Demographic Information could affect the Unique ID and the Client Search.                                                                            |     |
|--------------------------------|----------------------------------------------------------------------------------------------------|-----|
| lient Demographics             |                                                                                                    |     |
| Date of Birth                  | / / 🗰 🔁 🖬 G                                                                                                    |     |
| Date of Birth Data Quality     | -Select- v G                                                                                                    |     |
| Gender                         | Female<br>Male<br>A gender other than singularly female or male (e.g., non-binary, genderfluid, agender, culturally specific gend<br>Transgender<br>Questioning | er) |
|                                | Client doesn't know<br>Client refused<br>Data not collected<br>Clear A                                                                                          | JI  |
| Primary Race                   | Client doesn't know<br>Client refused<br>Data not collected<br>-Select- • G                                                                                     | JI  |
| Primary Race<br>Secondary Race | Client doesn't know<br>Client refused<br>Data not collected<br>-Select- • 6<br>-Select- • 6                                                                     | JI  |

3

# **HOUSEHOLDS TAB**

Need to **CREATE** a Household? <u>CLICK HERE</u>.

Need to **MANAGE** a Household? <u>CLICK HERE</u>.

## HOW TO CREATE A NEW HOUSEHOLD

- 1. Go to client's profile and click on **Households** tab
- 2. Confirm that client is not currently part of a household
- 3. Select "Start New Household"

| Profile        |                                                                                |                                                                                                    |                                                                                                    | Type here for Glo                                                                                                    | bal Search    |                                                                                                    |
|----------------|--------------------------------------------------------------------------------|----------------------------------------------------------------------------------------------------|----------------------------------------------------------------------------------------------------|----------------------------------------------------------------------------------------------------|---------------|----------------------------------------------------------------------------------------------------|
| , Tony         |                                                                                |                                                                                                    |                                                                                                    |                                                                                                    |               | Ć                                                                                                    |
| n: None        |                                                                                |                                                                                                    |                                                                                                    |                                                                                                    |               |                                                                                                    |
|                |                                                                                |                                                                                                    | Service Tr                                                                                                    | ansactions                                                                                                    |               |                                                                                                    |
| Client Profile | 1 Households                                                                   | ROI                                                                                                 |                                                                                                    | Entry / Exit                                                                                                    | Case Managers | Case Plans                                                                                                    |
| 2              | i This Clien                                                                   | t is not current                                                                                    | y a member o                                                                                                    | f any Households.                                                                                                    |               |                                                                                                    |
| useholds       |                                                                                |                                                                                                    |                                                                                                    |                                                                                                    |               |                                                                                                    |
|                |                                                                                |                                                                                                    |                                                                                                    |                                                                                                    |               |                                                                                                    |
| a Housebolds   | Start New Household                                                            | 2                                                                                                   |                                                                                                    |                                                                                                    |               | Fxit                                                                                                    |
|                | Profile       , Tony       n: None       Client Profile       2       useholds | Profile       , Tony       n: None       Client Profile       2       i) This Client       useholds | Profile       , Tony       n: None       Client Profile       2       i This Client is not current       useholds | Profile       , Tony       n: None       Client Profile       1       Households       ROI       i       This Client is not currently a member or useholds |               | Profile     Type here for Global Search       , Tony       n: None       Client Profile       Q       I Households       ROI       Entry / Exit       Case Managers       Q       This Client is not currently a member of any Households. |

15

## CREATING A NEW HOUSEHOLD

- 1. Select appropriate Household Type
- 2. Included clients are listed under **Selected Clients**

To add other household members, see next slide  $\rightarrow$ 

| Household Type *                                                                                                 | -Select-                                              | ~                               |                         |               |                                            |
|----------------------------------------------------------------------------------------------------|-------------------------------------------------------|---------------------------------|-------------------------|---------------|--------------------------------------------|
| Client Search                                                                                                    |                                                       |                                 |                         |               |                                            |
|                                                                                                    |                                                       | i Please Search the Sys         | stem before adding a Ne | w Client. Hid | e Advanced Search                          |
| Name                                                                                                    | First                                                 | Middle                          | Last<br>Stark           | Suffix        |                                            |
| Name Data Quality                                                                                                | -Select-                                              |                                 | ~                       |               |                                            |
| Alias                                                                                                    |                                                       |                                 |                         |               |                                            |
| Social Security Number                                                                                           | · ·                                                   |                                 |                         |               |                                            |
| Social Security Number<br>Data Quality                                                                           | -Select-                                              | *                               |                         |               |                                            |
| U.S. Military Veteran?                                                                                           | -Select-                                              | ~                               |                         |               |                                            |
| Exact Match                                                                                                    |                                                       |                                 |                         |               |                                            |
| Search Clea                                                                                                    | r Add N                                               | ew Client With This Informa     | tion Add Ano            | nymous Client |                                            |
|                                                                                                    |                                                       |                                 |                         |               |                                            |
| Client Number                                                                                                    |                                                       | Housebold                       |                         |               |                                            |
| Client Number                                                                                                    | d that Client to this                                 |                                 |                         |               |                                            |
| Client Number<br>Enter or Scan a Client ID to ac<br>Client ID #                                                  | dd that Client to this                                | Submit                          |                         |               |                                            |
| Client Number<br>Enter or Scan a Client ID to ac<br>Client ID #                                                  | dd that Client to this                                | Submit                          |                         |               |                                            |
| Client Number<br>Enter or Scan a Client ID to ac<br>Client ID #<br>Selected Clients                              | dd that Client to this                                | Submit                          |                         |               |                                            |
| Client Number<br>Enter or Scan a Client ID to ac<br>Client ID #<br>Selected Clients<br>ID Name                   | dd that Client to this                                | Submit<br>Ecurity Date of Birth | Alias                   | Ge            | ender Banned Housel<br>Count               |
| Client Number<br>Enter or Scan a Client ID to au<br>Client ID #<br>Selected Clients<br>ID Name<br>13 Stark, Tony | dd that Client to this<br>Social Se<br>Number<br>2468 | Submit<br>Ecurity Date of Birth | Alias                   | Ge            | ender Banned Housel<br>Count<br>0 <b>Q</b> |

16

| Client Search                                                                                                    |                                                                                                    |                                                                   |                              |                                                                                                    |
|----------------------------------------------------------------------------------------------------|----------------------------------------------------------------------------------------------------|-------------------------------------------------------------------|------------------------------|----------------------------------------------------------------------------------------------------|
|                                                                                                    | 0                                                                                                    | Please Search the Syster                                          | n before adding a New Client | Hide Advanced Search                                                                                                    |
| News                                                                                                    | First                                                                                                    | Middle                                                            | Last                         | Suffix                                                                                                    |
| Name                                                                                                    | Morgan                                                                                                    |                                                                   | Stark                        |                                                                                                    |
| Name Data ( uality                                                                                                    | -Select-                                                                                                    | ~                                                                 |                              |                                                                                                    |
| Alias                                                                                                    |                                                                                                    |                                                                   |                              |                                                                                                    |
| Social Security Number                                                                                                    |                                                                                                    |                                                                   |                              |                                                                                                    |
| Social Security Number<br>Data Quility                                                                                                    | -Select-                                                                                                    | ~                                                                 |                              |                                                                                                    |
| U.S. Military Veteran?                                                                                                    | -Select-                                                                                                    | ~                                                                 |                              |                                                                                                    |
| Exact Match                                                                                                    |                                                                                                    |                                                                   |                              |                                                                                                    |
| Client Number<br>Enter or Scan a Client ID to a                                                                                              | dd that Client to this House                                                                                | ehold.                                                            |                              |                                                                                                    |
| Client Number<br>Enter or Scan a Client ID to a<br>Client ID #                                                                               | dd that Client to this House                                                                                | ehold.<br>it                                                      |                              |                                                                                                    |
| Client Number<br>Enter or Scan a Client ID to a<br>Client ID #                                                                               | dd that Client to this House                                                                                | ehold.<br>it                                                      |                              |                                                                                                    |
| Client Number<br>Enter or Scan a Client ID to a<br>Client ID #<br>Client Results<br>ID Name                                                  | dd that Client to this House<br>Subm                                                                        | ahold.<br>it<br>Date of Birth                                     | Alias                        | Gender Banned Hous<br>Count                                                                                                    |
| Client Number<br>Enter or Scan a Client ID to a<br>Client ID #<br>Client Results<br>ID Name<br>Stacy, Gwen                                   | dd that Client to this House<br>Subm<br>Social Security<br>Number<br>0911                                   | ehold.<br>it Date of Birth 03/06/2002                             | Alias                        | Gender Banned Hous<br>Count                                                                                                    |
| Client Number<br>Enter or Scan a Client ID to a<br>Client ID #<br>Client Results<br>ID Name<br>Stacy, Gwen                                   | dd that Client to this House<br>Subm<br>Social Security<br>Number<br>0911                                   | bold.<br>it<br>Date of Birth<br>03/06/2002                        | Alias<br>Showing 1-1 of 1    | Gender Banned Hous<br>Count<br>Count<br>0 C                                                                                                    |
| Client Number<br>Enter or Scan a Client ID to a<br>Client ID #<br>Client Results<br>ID Name<br>Stacy, Gwen<br>Selected Clients               | 3<br>dd that Client to this House<br>Subm<br>Social Security<br>Number<br>0911                              | ehold.<br>it Date of Birth 03/06/2002                             | Alias<br>Showing 1-1 of 1    | Gender Banned Hous<br>Count<br>0 C                                                                                                    |
| Client Number<br>Enter or Scan a Client ID to a<br>Client ID #<br>Client Results<br>ID Name<br>Selected Clients<br>ID Name                   | 3<br>dd that Client to this House<br>Social Security<br>Number<br>0911<br>Social Security<br>Number         | ahold.<br>it Date of Birth 03/06/2002 Date of Birth               | Alias Showing 1-1 of 1 Alias | Gender Banned Hous<br>© 0 Count<br>Gender Banned Hous<br>Count                                                                                                    |
| Client Number<br>Enter or Scan a Client ID to a<br>Client ID #<br>Client Results<br>ID Name<br>Selected Clients<br>ID Name<br>13 Stark, Tony | 3<br>dd that Client to this House<br>Social Security<br>Number<br>0911<br>Social Security<br>Number<br>2468 | ehold.<br>it Date of Birth 03/06/2002 Date of Birth Date of Birth | Alias Showing 1-1 of 1 Alias | Gender Banned Hous<br>Count<br>Count<br>Gender Banned Hous<br>Count<br>Count<br>Coun |

## ADDING HOUSEHOLD MEMBERS

- 1. Use **Client Search** to find other household members
- 2. If correct client appears under **Client Results**, click on the plus icon to add them
- 3. If no matches under Client Results, select "Add New Client With This Information"
  - Update new profile(s) accordingly

### Q: HOW TO KNOW IF CORRECT CLIENT(S) WERE SELECTED?

# A: Check the names under Selected Clients

- 1. Repeat process from previous slide until household is complete
- 2. To remove an incorrect profile, click on **red minus icon**
- 3. If all is correct, click Continue

| Client                | Number           |                                            |               |                  |               |                    |
|-----------------------|------------------|--------------------------------------------|---------------|------------------|---------------|--------------------|
| Enter or<br>Client II | Scan a Client ID | to add that Client to this Househol Submit | d.            |                  |               |                    |
| Client                | Results          |                                            |               |                  |               |                    |
| ID I                  | Name             | Social Security<br>Number                  | Date of Birth | Alias            | Gender Banned | Household<br>Count |
|                       |                  |                                            |               | No matches.      |               |                    |
| Selec                 | ted Clients      |                                            |               |                  |               |                    |
| ID                    | Name             | Social Security<br>Number                  | Date of Birth | Alias            | Gender Banned | Household<br>Count |
|                       | Stacy, Gwen      | 0911                                       | 03/06/2002    |                  |               | 0 <b>Q</b>         |
| <b>2</b> 13           | Stark, Tony      | -2468                                      |               |                  |               | 0 Q                |
|                       |                  |                                            |               | Showing 1-2 of 2 |               |                    |
|                       |                  |                                            |               | 3                | Continue      | ancel              |

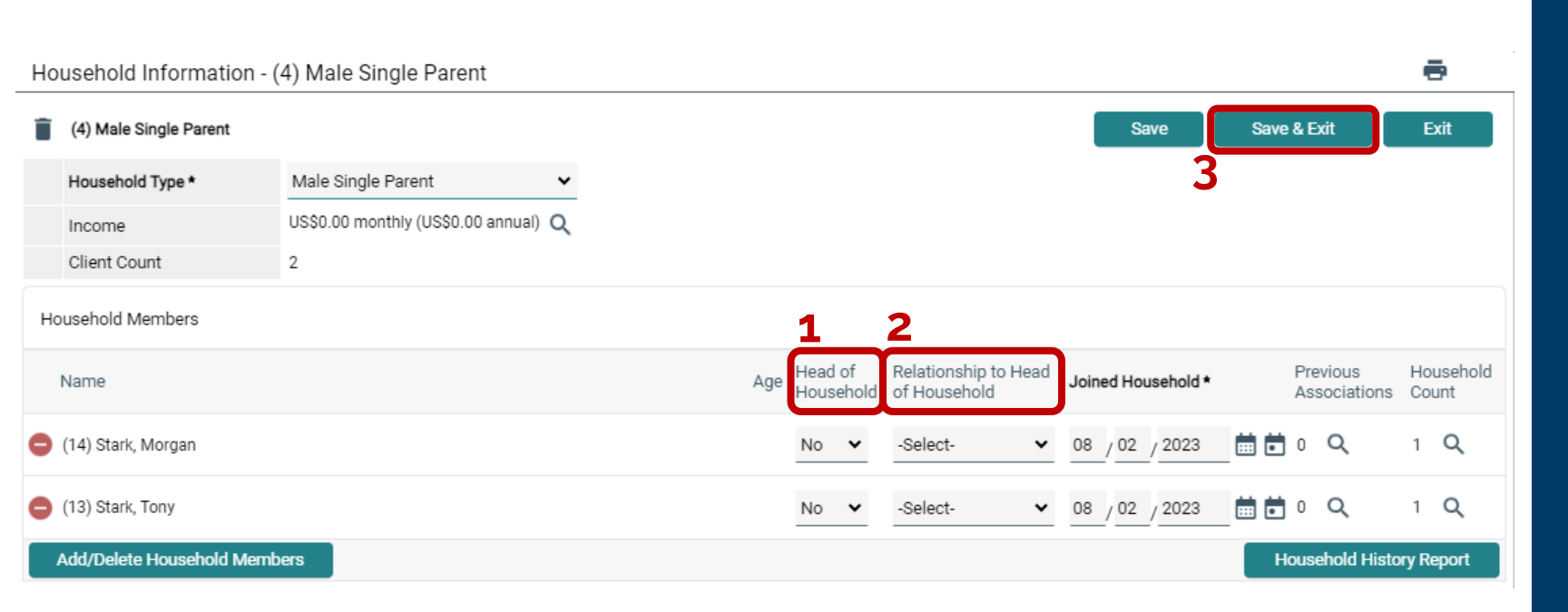

## HEAD OF HOUSEHOLD

- 1. Select the Head of Household
  - There can only be one per household, even in a two parent/adult household
- 2. For the rest of the household members, select their Relationship to the Head of Household

3. Save and Exit

#### Individual Client Assessment

Household M

(13) Stark Self, Age: U (14) Stark,

daughter, Ag

## REMINDER: ASSESSMENTS FOR NEWLY CREATED CLIENTS

- 1. Ensure Client Record is complete
- 2. Provide all Universal Data Elements
  - NOTE: If Client Profile is complete, these still should be reviewed/updated for accuracy
- Navigate to other client(s) through Household Members section

| embers                                           | Client Record                                                        | Issue ID Card                                                                                                    | ð |
|--------------------------------------------------|----------------------------------------------------------------------|----------------------------------------------------------------------------------------------------|---|
| <b>, Tony</b><br>nknown<br>Morgan<br>ge: Unknown | Name<br>Name Data Quality<br>Alias                                   | Stark, Tony<br>Full Name Reported                                                                                                    |   |
| 3                                                | Social Security<br>SSN Data Quality<br>U.S. Military Veteran?<br>Age | 2468<br>Approximate or partial SSN reported (HUD)<br>No (HUD)                                                                                                    | 1 |
|                                                  | HUD PII-UDEs (Households Ta                                          | ab)                                                                                                    | ô |
|                                                  | Date of Birth                                                        | // İİİ Ö 🖬 G                                                                                                    |   |
|                                                  | Date of Birth Data Quality<br>Primary Race                           | -Select- 6<br>-Select- 6                                                                                                    |   |
|                                                  | Secondary Race                                                       | -Select-                                                                                                    |   |
|                                                  | Gender                                                               | Female<br>Male<br>A gender other than singularly female or male (e.g., non-binary, genderfluid, agender, culturally specific gender)<br>Transgender<br>Questioning<br>Client doesn't know<br>Client refused<br>Data not collected | G |
|                                                  | Does the client have a<br>disabling condition?                       | -Select- G                                                                                                    |   |
|                                                  | Q Disabilities                                                       | HUD Verification                                                                                                    | A |
|                                                  | Disability Type                                                      |                                                                                                    |   |
|                                                  | Add                                                                  |                                                                                                    | 2 |

## HOW TO ADD MEMBERS TO AN EXISTING HOUSEHOLD

- On client information, navigate to client's Households tab
- 2. Select **"Manage** Household"

#### NOTES:

- One household per client is sufficient
- Even with composition changes, *Manage Household* over starting a new one
  - E.g.: additional children, new partner, extended family, etc.

| Clients > Client Profile     |                      |            |     |               |                          | Type here f           | or Global Sea       | arch                  | -                        | h 🛧 🕄              |
|------------------------------|----------------------|------------|-----|---------------|--------------------------|-----------------------|---------------------|-----------------------|--------------------------|--------------------|
| Client - (13) Stark, Tony    |                      |            |     |               |                          |                       |                     |                       |                          | 6                  |
| (13) Stark, Tony             |                      |            |     |               |                          |                       |                     |                       |                          |                    |
| Release of Information: None |                      |            |     |               |                          | -                     | Switch to An        | other Househol        | d Member- 🗸              | Submit             |
| Client Information           |                      | 1          |     | Service Trans | sactions                 |                       |                     |                       |                          |                    |
| Summary                      | Client Profile       | Households | ROI |               | Entry / Exit             |                       | Case Mana           | agers                 | Case Plan:               | 5                  |
|                              |                      |            |     |               |                          |                       |                     |                       |                          |                    |
| ▼ (4) Male Single Parer      | nt                   |            |     |               |                          |                       |                     |                       |                          |                    |
| Name                         |                      |            |     |               | Age Head of<br>Household | Relations<br>of House | hip to Head<br>hold | Joined I<br>Household | Previous<br>Associations | Household<br>Count |
| (13) Stark, Tony             |                      |            |     |               | Yes                      | Self                  |                     | 08/02/2023            | o Q                      | 1 Q                |
| 2 (14) Stark, Morgan         |                      |            |     |               | No                       | daughter              |                     | 08/02/2023            | o Q                      | 1 Q                |
| Manage Household             |                      |            |     |               |                          |                       |                     |                       |                          |                    |
| Previous Households          | 3                    |            |     |               |                          |                       |                     |                       |                          |                    |
| Search Existing House        | eholds Start New Hou | usehold    |     |               |                          |                       |                     |                       |                          | Exit               |
|                              |                      |            |     |               |                          |                       |                     |                       |                          |                    |

#### **ADDING CLIENTS TO** EXISTING HOUSEHOLDS

#### <u>PHOTO # 1</u>

- Adjust response to Household Type
- Select Add/Delete Household Members

#### <u>PHOTO # 2</u>

Click on Add Clients to the Household to reveal search feature

**NOTE:** Do *not* delete clients that will not enter your program

| рното | Househ    | old Information - (               | 4) Male Single Parer      | nt                  |                  |                |             |                                |              |                 |           |              |                   |               |                 | •                  |
|-------|-----------|-----------------------------------|---------------------------|---------------------|------------------|----------------|-------------|--------------------------------|--------------|-----------------|-----------|--------------|-------------------|---------------|-----------------|--------------------|
| #1    | 📋 (4) M   | ale Single Parent                 |                           |                     |                  |                |             |                                |              |                 | Save      |              | Save              | & Exit        |                 | Exit               |
| 1     | House     | ehold Type *                      | Two Parent Family         | ~                   |                  |                |             |                                |              |                 |           |              |                   |               |                 |                    |
|       | Incor     | ne                                | 05\$0.00 monthly (05\$0.0 |                     |                  |                |             |                                |              |                 |           |              |                   |               |                 |                    |
|       | Clien     | t Count                           | 2                         |                     |                  |                |             |                                |              |                 |           |              |                   |               |                 |                    |
|       | Househo   | ld Members                        |                           |                     |                  |                |             |                                |              |                 |           |              |                   |               |                 |                    |
|       | Name      |                                   |                           |                     | Age              | Head<br>House  | of<br>ehold | Relationship t<br>of Household | to Head<br>I | Joined          | House     | hold *       |                   | Previ<br>Asso | ous<br>ciations | Household<br>Count |
|       | 😑 (13) St | tark, Tony                        |                           |                     |                  | Yes            | *           | Self                           | *            | 08 /            | 02 / 2    | 023          |                   | 0 (           | <u>م</u>        | 1 <b>Q</b>         |
|       | 😑 (14) St | tark, Morgan                      |                           |                     |                  | No             | ~           | daughter                       | ~            | 08 /            | 02 / 2    | 023          | <b>.</b>          | 0 (           | 2               | 1 Q                |
| 2     | Add/De    | elete Household Memb              | ers                       |                     |                  |                |             |                                |              |                 |           |              | Ho                | ouseh         | old Histo       | ory Report         |
| DHOTO |           | Add/Delete Ho                     | ousehold Member           | rs - (4) Male Singl | e Parent         |                |             |                                |              |                 |           |              |                   |               |                 | ×                  |
| # 2   |           | Household Mem                     | pers                      |                     |                  |                |             |                                |              |                 |           |              |                   |               |                 |                    |
|       |           | Name                              |                           |                     | Age Head<br>Hous | l of<br>sehold | Rel<br>of I | lationship to<br>Household     | Head         | Joineo<br>House | l<br>hold | Prev<br>Asso | ious<br>ociations | Ho<br>Co      | useholo<br>unt  | t                  |
|       |           | 📋 (13) Stark, Ton                 | /                         |                     | Yes              |                | Sel         | lf                             |              | 08/02           | /2023     | 0            | Q                 | 1             | Q               |                    |
|       |           | 14) Stark, Mor                    | gan                       |                     | No               |                | dau         | ughter                         |              | 08/02           | /2023     | 0            | Q                 | 1             | Q               |                    |
|       |           | <ul> <li>Previous Hous</li> </ul> | ehold Members             |                     |                  |                |             |                                |              |                 |           |              |                   |               |                 |                    |
|       |           |                                   |                           | i This Househ       | old does not h   | ave any        | / prev      | vious member                   | 'S.          |                 |           |              |                   |               |                 |                    |
|       | 3         | Add Clients to                    | the Household             |                     |                  |                |             |                                |              |                 |           |              |                   |               |                 |                    |
|       |           |                                   |                           |                     |                  |                |             |                                |              |                 | Contin    | ue           |                   | Car           | icel            |                    |

| Household Members                                                                                                    |                                         |         |                         |                      |                                           |                     |                          |            |                |
|----------------------------------------------------------------------------------------------------|-----------------------------------------|---------|-------------------------|----------------------|-------------------------------------------|---------------------|--------------------------|------------|----------------|
| Name                                                                                                    |                                         |         | Age                     | Head of<br>Household | Relationship to Head<br>of Household      | Joined<br>Household | Previous<br>Associations | Hou<br>Cou | usehold<br>unt |
| (13) Stark, Tony                                                                                                    |                                         |         |                         | Yes                  | Self                                      | 08/02/2023          | 0 Q                      | 1          | Q              |
| (14) Stark, Morgan                                                                                                    |                                         |         |                         | No                   | daughter                                  | 08/02/2023          | 0 Q                      | 1          | Q              |
| Previous Household Men                                                                                                    | nbers                                   | This Ho | usehold does            | not have any         | previous members.                         |                     |                          |            |                |
|                                                                                                    |                                         | •       |                         |                      |                                           |                     |                          |            |                |
| Add Clients to the House                                                                                                    | hold                                    |         |                         |                      |                                           |                     |                          |            |                |
| Add Clients to the House                                                                                                    | hold                                    | i Ple   | ase Search th           | e System be          | efore adding a New Clie                   | nt. F               | lide Advanced            | Sear       | ch             |
| Add Clients to the Housef                                                                                                    | First<br>Pepper                         | 1 Ple   | ase Search th<br>Middle | e System be          | efore adding a New Cliei<br>Last<br>Potts | nt. F               | iide Advanced            | Sear       | ch             |
| Add Clients to the Housed<br>Client Search<br>Name<br>Name Data Quality                                                                                    | First<br>Pepper<br>-Select-             | 1 Ple   | ase Search th<br>Middle | e System be          | efore adding a New Cliet<br>Last<br>Potts | nt. F               | iide Advanced            | Sean       | ch             |
| Add Clients to the Housed<br>Client Search<br>Name<br>Name Data Quality<br>Alias                                                                           | First<br>Pepper<br>-Select-             | 1 Ple   | ase Search th<br>Middle | e System be          | efore adding a New Clier<br>Last<br>Potts | nt. F               | iide Advanced            | Sear       | ch             |
| Add Clients to the Housed<br>Client Search<br>Name<br>Name Data Quality<br>Alias<br>Social Security Number                                                 | First<br>Pepper<br>-Select-             | Ple     | ase Search th<br>Middle | e System be          | efore adding a New Clien<br>Last<br>Potts | nt. F               | lide Advanced            | Sear       | ch             |
| Add Clients to the Housel<br>Client Search<br>Name<br>Name Data Quality<br>Alias<br>Social Security Number<br>Social Security Number<br>Data Quality       | First<br>Pepper<br>-Select-<br>-Select- | • Ple   | ase Search th           | e System be          | efore adding a New Clie<br>Last<br>Potts  | nt. F               | lide Advanced            | Sean       | ch             |
| Add Clients to the Housel<br>Client Search<br>Name<br>Name Data Quality<br>Alias<br>Social Security Number<br>Data Quality Number<br>Data Quality Veteran? | Pirst Pepper -SelectSelectSelect-       | • Ple   | ase Search th<br>Middle | e System be<br>✓     | efore adding a New Clie<br>Last<br>Potts  | nt. F               | lide Advanced            | Sear       | ch             |

- 1. Use **Client Search** to check if a profile already exists
- 2. Client Results

1

- If a profile exists, click on the green plus icon to add client
- If none, select "Add New Client With This Information"
- 3. Selected Clients
  - Clients should appear here after Step 2
  - Click on red minus icon to remove any client
  - Repeat process until all new members have been added
  - Click on **Continue** when finished

| Clien                            | nt Search                                                                                           |                                 |              |                                                          |                       |               |                 |              |
|----------------------------------|----------------------------------------------------------------------------------------------------|---------------------------------|--------------|----------------------------------------------------------|-----------------------|---------------|-----------------|--------------|
|                                  |                                                                                                    |                                 | 🚺 Ple        | ease Search the System                                   | before adding a New ( | Client.       | Hide Advanced § | Searc        |
| Na                               | ame                                                                                                 | First<br>Pepper                 |              | Middle                                                   | Last<br>Potts         | Suffix        |                 |              |
| Ná                               | ame Data Quality                                                                                    | -Select-                        |              | ~                                                        |                       |               |                 |              |
| Ali                              | ias                                                                                                 |                                 |              |                                                          |                       |               |                 |              |
| So                               | ocial Security Number                                                                               | · .                             | -            |                                                          |                       |               |                 |              |
| Sc<br>Da                         | ocial Security Number<br>ata Quality                                                                | -Select-                        |              | ~                                                        |                       |               |                 |              |
| U.                               | S. Military Veteran?                                                                                | -Select-                        |              | *                                                        |                       |               |                 |              |
|                                  |                                                                                                    |                                 |              |                                                          |                       |               |                 |              |
| Ex                               | kact Match<br>Search Clea                                                                           | ır <b>F</b>                     | Add New Clie | ent With This Information                                | Add Anor              | nymous Client |                 |              |
| Clien<br>Client<br>Client        | eact Match<br>Search Clea<br>Int Number<br>or Scan a Client ID to a<br>ID #                         | dd that Clien                   | Add New Clie | nt With This Information                                 | Add Anor              | nymous Client |                 |              |
| Ex<br>Client<br>Client<br>Client | search Clea<br>Search Clea<br>Int Number<br>or Scan a Client ID to a<br>ID #<br>ID #<br>Int Results | dd that Clien                   | Add New Clie | nt With This Information                                 | Add Anor              | nymous Client | •               | Ho           |
| Client<br>Client<br>Client       | Aact Match<br>Search Clee<br>ant Number<br>or Scan a Client ID to a<br>ID #<br>                     | ar clien<br>dd that Clien<br>So | Add New Clie | nt With This Information<br>hold.<br>It<br>Date of Birth | Add Anor<br>Alias     | nymous Client | Gender Banned   | j Hor<br>Cou |

| S       | earch              | Clear         | Add New Clier             | nt With This Informatior | Add Anony        | mous Client |                    |           |
|---------|--------------------|---------------|---------------------------|--------------------------|------------------|-------------|--------------------|-----------|
| Clien   | t Number           |               |                           |                          |                  |             |                    |           |
| Enter o | r Scan a Client ID | to add that C | lient to this House       | hold.                    |                  |             |                    |           |
| Client  | ID #               |               | Submit                    |                          |                  |             |                    |           |
| Clien   | t Results          |               |                           |                          |                  |             |                    |           |
| ID      | Name               |               | Social Security<br>Number | Date of Birth            | Alias            | Gender Bar  | ned Hous<br>Count  | eho<br>t  |
|         |                    |               |                           |                          | No matches.      |             |                    |           |
| Seleo   | cted Clients       |               |                           |                          |                  |             |                    |           |
| ID      | Name               |               | Social Security<br>Number | Date of Birth            | Alias            | Gender Bar  | nned Hous<br>Count | eho<br>it |
| 3       | Stacy, Gwen        |               | 0911                      | 03/06/2002               |                  |             | 0 0                | ζ         |
|         |                    |               |                           |                          | Showing 1-1 of 1 |             |                    |           |
|         |                    |               |                           |                          |                  | Continue    | Cance              | ł         |

3

### FINAL REMINDERS FOR ADDING TO EXISTING HOUSEHOLDS

- 1. Designate **one** Head of Household
- 2. Select Relationship to Head of Household for each additional member
- 3. Save and Exit when finished

**NOTE**: The household is complete if every member that your project is serving is under the same household group

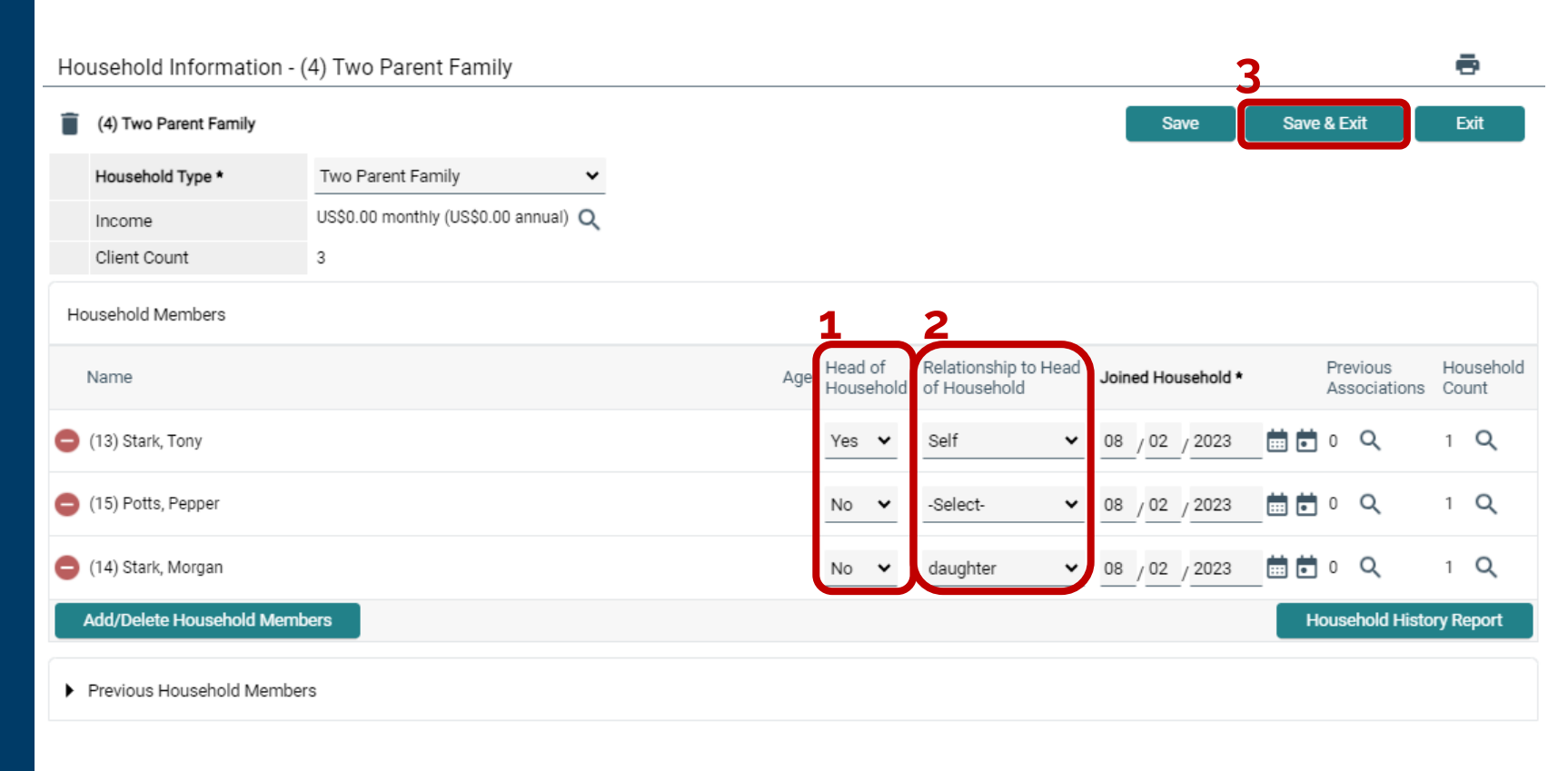

## HOW TO ADD A RELEASE OF INFORMATION (ROI)

- On the client's profile, navigate to the **ROI** tab
- 2. Select Add Release of Information

| lient - (13) Stark, <sup>-</sup>           | Tony           |            |       |                    |            |                        |                 |
|--------------------------------------------|----------------|------------|-------|--------------------|------------|------------------------|-----------------|
| (13) Stark, Tony<br>Release of Information | : None         |            |       |                    | -Switch    | to Another Household N | Nember- 🗸 🛛 Sub |
| ient Information                           |                |            |       | Service Transactio | ons        |                        |                 |
| Summary                                    | Client Profile | Households | 1 ROI | Entry              | / Exit     | Case Managers          | Case Plans      |
| Release of Inform<br>Provider              | nation         |            |       | Permission         | Start Date | End D                  | late            |
| Add Belease o                              | of Information |            |       | Norr               | atches     |                        |                 |

## **RELEASE OF INFORMATION**

| elease of informatio                                               | n - (23) Albertson, Alfred                                                                                                    |
|--------------------------------------------------------------------|----------------------------------------------------------------------------------------------------|
| Household Members                                                  |                                                                                                    |
| To include House                                                   | hold members for this Release of Information, click the box beside each name. Only<br>members from the SAME Household may be selected.                                                                                                    |
| (6) Two Parent Fam                                                 | ily                                                                                                    |
| (23) Albertson, A                                                  | lfred                                                                                                    |
| □ <u>(25)</u> Albertson, A                                         | Alaina                                                                                                    |
| □ <u>(24) Brumley, Be</u>                                          | <u>tsy</u>                                                                                                    |
| Release of Information I                                           | Data                                                                                                    |
| Provider *                                                         | YOUR AGENCY HERE (4) Search My Provider Clear                                                                                                    |
| Provider * Release Granted *                                       | YOUR AGENCY HERE (4)     Search     My Provider     Clear       -Select- ✓                                                                                                    |
| Provider *<br>Release Granted *<br>Start Date *                    | YOUR AGENCY HERE (4)       Search       My Provider       Clear         -Select- ▼       08 / 17 / 2023       IIII ID III       IIIIIIIIIIIIIIIIIIIIIIIIIIIIIIIIIIII                                                                                                    |
| Provider * Release Granted * Start Date * End Date *               | YOUR AGENCY HERE (4)       Search       My Provider       Clear         -Select- ▼         08 / 17 / 2023       IIII ID IIII       IIIIIIIIIIIIIIIIIIIIIIIIIIIIIIIIIIII                                                                                                    |
| Provider * Release Granted * Start Date * End Date * Documentation | YOUR AGENCY HERE (4)       Search       My Provider       Clear         -Select- ▼       08 / 17 / 2023       10 0       1       1       1       1       1       1       1       1       1       1       1       1       1       1       1       1       1       1       1       1       1       1       1       1       1       1       1       1       1       1       1       1       1       1       1       1       1       1       1       1       1       1       1       1       1       1       1       1       1       1       1       1       1       1       1       1       1       1       1       1       1       1       1       1       1       1       1       1       1       1       1       1       1       1       1       1       1       1       1       1       1       1       1       1       1       1       1       1       1       1       1       1       1       1       1       1       1       1       1       1       1       1       1       1       1       1       1 |

Save Release of Information

Cancel

## TWO ROIS MUST BE ADDED.

- . Household Members: If applicable, select all clients that the Release of Information applies to.
- 2. Provider: "Search" to add a second ROI (see next slide).
  - Parent Provider project: YOUR AGENCY HERE
  - Specific project client is served by: YOUR AGENCY HERE – YOUR PROJECT HERE
- Release Granted: Y/N of if the client gave consent for their data to be shared in CMIS.
- 4. Start Date: date of enrollment.
- 5. End Date: three years after the Start Date, *unless stated otherwise in documentation*.
- 6. Documentation: Signed Statement from Client.
- 7. Witness: name or initials of intake person.

After clicking "Search" for the Provider...

- 1. In the **Provider Search Results**, use the plus button to select which specific project the client is being served by.
- Any Selected projects from step 1 will appear in the Provider Search Selected Results with the Parent Provider, which is included by default.
- Exit once all projects are Selected.
   On the main ROI page, you will see that an ROI will be made for both projects.

| Pro   | ovid         | er Se  | earc  | h       |               |              |        |        |       |        |       |        |       |        |       |        |       |        |        |       |       |     |   |      |       |     | ×          |
|-------|--------------|--------|-------|---------|---------------|--------------|--------|--------|-------|--------|-------|--------|-------|--------|-------|--------|-------|--------|--------|-------|-------|-----|---|------|-------|-----|------------|
| Pro   | ovide        | er Sea | arch  |         |               |              |        |        |       |        |       |        |       |        |       |        |       |        |        |       |       |     |   |      |       |     |            |
| Sear  | ch fo        | r Prov | ider  | s by u  | sing k        | eywo         | ords f | rom tł | ne Pr | ovide  | r Nar | ne or  | Desci | riptio | n.    |        |       |        |        |       |       |     |   |      |       |     |            |
| Searc | h            |        |       |         |               |              |        |        |       |        |       |        |       | Sho    | ow Ac | lvance | ed Op | otions | ;      |       |       |     |   |      |       |     |            |
|       |              |        |       |         |               |              |        |        |       |        |       |        |       |        |       |        |       |        |        |       |       |     |   |      |       |     |            |
|       | s            | search | 1     |         |               | Cl           | ear    |        |       |        |       |        |       |        |       |        |       |        |        |       |       |     |   |      |       |     |            |
| Pro   | ovide        | er Nu  | mbe   | er      |               |              |        |        |       |        |       |        |       |        |       |        |       |        |        |       |       |     |   |      |       |     |            |
| Ente  | rors         | can a  | Prov  | ider II | ) num         | ber to       | ) sear | ch for | that  | Provid | der.  |        |       |        |       |        |       |        |        |       |       |     |   |      |       |     |            |
| Prov  | vider        | ID #   |       |         |               |              |        |        |       | Sub    | mit   |        |       |        |       |        |       |        |        |       |       |     |   |      |       |     |            |
| _     |              |        |       | _       |               |              |        | _      |       |        |       |        |       |        |       |        |       |        |        |       |       |     |   |      |       |     |            |
| Pro   | ovide        | er Sea | arch  | Resu    | ults          |              |        |        |       |        |       |        |       |        |       |        |       |        |        |       |       |     |   |      |       |     |            |
| #     | A            | В      | С     | D       | E             | F            | G      | Н      | I     | J      | K     | L      | Μ     | Ν      | 0     | Ρ      | Q     | R      | S      | Т     | U     | V   | W | Х    | Y     | Z   | <u>All</u> |
|       | P            | rovide | r     |         |               |              |        |        |       |        | L     | evel   |       | Pho    | one   |        |       | Loc    | ation  |       |       |     |   | Last | Upda  | ted |            |
|       |              |        |       |         |               |              |        |        |       |        |       |        |       |        |       | No m   | atche | es.    |        |       |       |     |   |      |       |     |            |
| Pro   | ovide        | er Sea | arch  | Sele    | cted          | Resu         | ults   |        |       |        |       |        |       |        |       |        |       |        |        |       |       |     |   |      |       |     |            |
| #     | A            | В      | С     | D       | Е             | F            | G      | Н      | I     | J      | K     | L      | М     | Ν      | 0     | Ρ      | Q     | R      | S      | Т     | U     | V   | W | Х    | Y     | Ζ   | All        |
|       | F            | Provid | er ID | N       | ame           |              |        |        |       |        | L     | evel   |       | Ph     | one   |        |       | Loc    | ation  |       |       |     |   | Last | Upda  | ted |            |
|       | _            |        |       |         |               |              |        |        |       |        |       |        |       |        |       |        |       |        |        |       |       |     |   |      |       |     |            |
| 0     | <del>9</del> | 4      |       | Y       | OUR A         | GEN          | CY HE  | RE     |       |        | L     | evel 3 |       | 30:    | 2-856 | -7524  |       | Geo    | orgeto | wn, D | E 199 | 947 |   | 08/1 | 5/202 | 3   |            |
| 0     | <b>9</b> :   | 23     |       | Y<br>P  | OUR A<br>ROJE | GEN<br>CT HE | CY HE  | RE - Y | OUR   |        | L     | evel 4 |       | 30     | 2-856 | -2246  |       | Geo    | orgeto | wn, D | E 199 | 947 |   | 08/1 | 5/202 | 3   |            |
|       |              |        |       |         |               |              |        |        |       |        |       |        |       |        |       |        |       |        |        |       |       |     |   |      |       |     |            |

| Search for Provider | , , ,                                                                                                    |                                                                                                    |                                                                                                    |                                                                                                    |                                                                       |                                                                            | ol                                      |                                             | 0-11-1                           | -        |                                |                          |       |         |            |
|---------------------|----------------------------------------------------------------------------------------------------|----------------------------------------------------------------------------------------------------|----------------------------------------------------------------------------------------------------|----------------------------------------------------------------------------------------------------|-----------------------------------------------------------------------|----------------------------------------------------------------------------|-----------------------------------------|---------------------------------------------|----------------------------------|----------|--------------------------------|--------------------------|-------|---------|------------|
| Search              |                                                                                                    |                                                                                                    |                                                                                                    |                                                                                                    |                                                                       |                                                                            | Show Ad                                 | vanceo                                      | Option                           | s        |                                |                          |       |         |            |
| Search              |                                                                                                    | Clear                                                                                                    |                                                                                                    |                                                                                                    |                                                                       |                                                                            |                                         |                                             |                                  |          |                                |                          |       |         |            |
| Description Neuroph |                                                                                                    |                                                                                                    |                                                                                                    |                                                                                                    |                                                                       |                                                                            |                                         |                                             |                                  |          |                                |                          |       |         |            |
| Provider Numbe      | idaa ID assacha                                                                                                    |                                                                                                    | h 4 4h -                                                                                                    |                                                                                                    |                                                                       |                                                                            |                                         |                                             |                                  |          |                                |                          |       |         |            |
| Provider ID #       | /ider ID numbe                                                                                                    | er to searc                                                                                                    | n for tha                                                                                                    | t Provid<br>Subr                                                                                                    | nit                                                                   |                                                                            |                                         |                                             |                                  |          |                                |                          |       |         |            |
|                     |                                                                                                    |                                                                                                    | _                                                                                                    | 500                                                                                                    |                                                                       |                                                                            |                                         |                                             |                                  |          |                                |                          |       |         |            |
| Provider Search     | Results                                                                                                    |                                                                                                    |                                                                                                    |                                                                                                    |                                                                       |                                                                            |                                         |                                             |                                  |          |                                |                          |       |         |            |
| # A B C             | DE                                                                                                    | FG                                                                                                    | НІ                                                                                                    | J                                                                                                    | ΚL                                                                    | М                                                                          | N O                                     | Ρ                                           | Q R                              | S        | ΤU                             | V                        | W X   | ΥZ      | <u>All</u> |
| Provider            |                                                                                                    |                                                                                                    |                                                                                                    |                                                                                                    | Level                                                                 |                                                                            | Phone                                   |                                             | Lo                               | cation   |                                |                          | Last  | Jpdated |            |
| H YOUR AGE          | NCY HERE - YO                                                                                                    | OUR PROJ                                                                                                    | ECT HER                                                                                                    | RE (23)                                                                                                    | Level                                                                 | 4                                                                          | 302-856-                                | 2246                                        | Ge                               | orgetov  | n, DE 19                       | 947                      | 08/16 | 5/2023  |            |
|                     |                                                                                                    |                                                                                                    |                                                                                                    |                                                                                                    |                                                                       |                                                                            | Sho                                     | wing 1-                                     | 1 of 1                           |          |                                |                          |       |         |            |
| Description Open 1  | Coloret d C                                                                                                    | an de -                                                                                                    |                                                                                                    |                                                                                                    |                                                                       |                                                                            |                                         |                                             |                                  |          |                                |                          |       |         |            |
| Frovider Search     | Selected R                                                                                                    | esuits                                                                                                    | <u>п</u> ,                                                                                                    |                                                                                                    | V I                                                                   | M                                                                          | N O                                     | D                                           | 0 0                              | c        | тп                             | V                        | w v   | V 7     | A.P.       |
| π A B U             | V E                                                                                                    | G                                                                                                    |                                                                                                    | J                                                                                                    | n L                                                                   | IVI                                                                        | Phone                                   | F                                           | ч к<br>Ic                        | cation   | I U                            | V                        | A VV  | T Z     | All        |
| Provider IL         | Name                                                                                                    |                                                                                                    |                                                                                                    |                                                                                                    | Level                                                                 |                                                                            | none                                    |                                             | LO                               | cauOII   |                                |                          | Last  | opuateu |            |
|                     |                                                                                                    |                                                                                                    |                                                                                                    |                                                                                                    | Level                                                                 | 3                                                                          | 302-856                                 | 7524                                        | Ge                               | orgetov  | vn, DE 19                      | 947                      | 08/16 | 5/2023  |            |
| Clear Selected      | YOUR AG                                                                                                    | ENCYHER                                                                                                    | <e< th=""><th></th><th></th><th></th><th>Sho</th><th>wing 1-</th><th>1 of 1</th><th></th><th></th><th></th><th></th><th>Exit</th><th></th></e<> |                                                                                                    |                                                                       |                                                                            | Sho                                     | wing 1-                                     | 1 of 1                           |          |                                |                          |       | Exit    |            |
| Clear Selected      | YOUR AG<br>Release o                                                                                                    | f Inform                                                                                                    | ation                                                                                                    |                                                                                                    |                                                                       |                                                                            | Sho                                     | wing 1-                                     | 1 of 1                           |          |                                |                          | ×     | Exit    |            |
| Clear Selected      | YOUR AG<br>Release o<br>Release of                                                                                                    | f Inform                                                                                                    | ation                                                                                                    | 3) Albe                                                                                                    | ertson, A                                                             | lfred                                                                      | Sho                                     | wing 1-                                     | 1 of 1                           |          |                                |                          | ×     | Exit    |            |
| Clear Selected      | YOUR AG<br>Release of<br>Household                                                                                                    | f Inform<br>f Informa<br>I Members                                                                                                    | ation<br>tion - (2                                                                                                    | 3) Albe                                                                                                    | ertson, A                                                             | lfred                                                                      | Sho                                     | wing 1-                                     | 1 of 1                           |          |                                |                          | ×     | Exit    |            |
| Clear Selected      | VOUR AG<br>Release of<br>Household                                                                                                    | f Inform<br>f Informa<br>I Members                                                                                                    | ation<br>tion - (2                                                                                                    | 3) Albe                                                                                                    | ertson, A                                                             | Ifred                                                                      | Sho                                     | wing 1-                                     | 1 of 1                           | beside e | ach name.                      | Only                     | ×     | Exit    |            |
| Clear Selected      | Release of<br>Release of<br>Household                                                                                                    | f Inform<br>f Informa<br>I Members                                                                                                    | ation<br>tion - (2                                                                                                    | 3) Albe                                                                                                    | ertson, A<br>s for this F<br>s from the                               | Ifred<br>Release of<br>e SAME H                                            | Sho                                     | on, click                                   | 1 of 1<br>the box I<br>selected. | beside e | ach name.                      | . Only                   | ×     | Exit    |            |
| Clear Selected      | Release of<br>Household                                                                                                    | f Inform<br>f Informa<br>I Members<br>include Hou<br>to Parent Fi                                                                                                    | ation<br>tion - (2<br>usehold n<br>amily                                                                                                    | 3) Albe<br>nembers<br>member                                                                                                    | ertson, A<br>s for this F<br>rs from the                              | Ifred<br>telease of<br>e SAME He                                           | Sho                                     | on, click                                   | 1 of 1<br>the box I<br>selected. | beside e | ach name.                      | . Only                   | ×     | Exit    |            |
| Clear Selected      | Release o<br>Release o<br>Household<br>To i<br>(23)<br>(25)                                                                                                    | f Inform<br>f Informa<br>i Members<br>include Hou<br>to Parent Fi<br>)) Albertson                                                                                                    | ation<br>tion - (2<br>s<br>usehold n<br><u>amily</u><br><u>p, Alfred</u><br><u>n, Alaina</u>                                                    | 3) Albe                                                                                                    | ertson, A<br>s for this F<br>rs from the                              | lfred<br>telease of<br>e SAME H                                            | Sho                                     | on, click                                   | the box l                        | beside e | ach name.                      | . Only                   | ×     | Exit    |            |
| Clear Selected      | Release o<br>Release o<br>Household<br>Toi<br>(6) Tw<br>(23<br>(22<br>(24                                                                                                    | f Inform<br>f Informa<br>I Members<br>include Hou<br>vo Parent Fi<br>2) Albertsor<br>2) Albertsor<br>2) Albertsor                                                                                                    | ation<br>tion - (2<br>s<br>usehold n<br>amily<br>n, Alfred<br>n, Alaina<br>.Betsy.                                                              | 3) Albe                                                                                                    | ertson, A<br>s for this F                                             | Ifred<br>telease of<br>e SAME H                                            | Informati                               | on, click<br>may be                         | 1 of 1<br>the box l              | beside e | ach name.                      | . Only                   | ×     | Exit    |            |
| Clear Selected      | Release o<br>Release o<br>Household<br>To I<br>(6) Tw<br>(22)<br>Release of<br>Release of                                                                                                    | f Informa<br>f Informa<br>i Members<br>include Hou<br>include Hou                                                                                                    | tion - (2<br>s<br>usehold n<br>amily<br><u>p. Alfred</u><br><u>n. Alaina</u><br><u>. Betsy.</u><br>on Data                                      | 3) Albe                                                                                                    | ertson, A<br>s for this F<br>s from th                                | Ifred<br>telease of<br>e SAME H                                            | Sho                                     | wing 1-                                     | 1 of 1                           | beside e | ach name.                      | . Only                   | ×     | Exit    |            |
| Clear Selected      | Release o Release o Releas                                                                                                    | f Inform<br>f Informa<br>I Members<br>include Hou<br>include Hou<br>i                                                                                                    | ation<br>tion - (2<br>3<br>usehold n<br><u>), Alfred</u><br><u>, n, Alaina</u><br><u>, Betsy</u><br>on Data                                     | 3) Albe                                                                                                    | ertson, A<br>s for this F<br>rs from the                              | Ifred<br>telease of<br>e SAME H                                            | Sho                                     | wing 1-                                     | 1 of 1<br>the box l              | beside e | ach name.                      | . Only                   | ×     | Exit    |            |
| Clear Selected      | Release of<br>Release of<br>Household<br>To I<br>(6) Tw<br>(23)<br>(24)<br>Release of<br>Clicking<br>Provider                                                                                                    | f Informa<br>f Informa<br>I Members<br>include Hou<br>vo Parent Fi<br>) Albertsor<br>i) Albertsor<br>i) Albertsor<br>i) Brumley,<br>Informatio                                                                                                    | tion - (2<br>s<br>susehold n<br>amily<br><u>a, Alfred</u><br><u>n, Alaina</u><br><u>Betsy</u><br>on Data                                        | 3) Albe                                                                                                    | ertson, A                                                             | Ifred<br>Release of<br>SAME H                                              | Sho                                     | wing 1-                                     | 1 of 1<br>the box                | beside e | ach name:<br>selected J        | . Only                   | ×     | Exit    |            |
| Clear Selected      | Release of<br>Release of<br>Household<br>To I<br>(6) Tw<br>(23)<br>(25)<br>(24)<br>Release of<br>Clicking<br>Provider                                                                                                    | f Inform<br>Information of the second second se                                                                                                    | ation<br>tion - (2<br>s<br>usehold n<br>m.Alaina<br>.Betsy.<br>on Data<br>ase of Infi                                                           | is a second second seco | ertson, A<br>s for this F<br>rs from th<br>n' will crea               | Ifred<br>telease of<br>s SAME H<br>s SAME H<br>( HERE (4<br>( HERE (-1)))  | Sho                                     | wing 1-<br>on, click<br>may be<br>e of Info | the box<br>selected.             | beside e | ach name.<br>selected j        | . Only                   | ×     | Exit    |            |
| Clear Selected      | Release of<br>Release of<br>Household<br>To I<br>(6) Tw<br>(23)<br>Clicking<br>Provider                                                                                                    | f Inform<br>I Members<br>Include Hou<br>I Albertsor<br>I Albertsor<br>I Save Rele                                                                                                    | ation<br>tion - (2<br>s<br>usehold n<br>amily<br><u>p. Alfred</u><br><u>m. Alaina</u><br><u></u>                                                | 3) Albe                                                                                                    | ertson, A<br>s for this Is<br>for this rs from th<br>n' will cree     | Ifred<br>telease of<br>s SAME H<br>HERE (4<br>Y HERE (4<br>Y HERE - )      | Sho                                     | e of Info                                   | the box<br>selected.             | for each | ach name.<br>selected I        | . Only                   | ×     | Exit    |            |
| Clear Selected      | Release of<br>Release of<br>Household<br>To I<br>G (5) Tw<br>Case<br>Case<br>Release of<br>Clicking<br>Frovider                                                                                                    | f Inform<br>I Informa<br>Members<br>Include Hou<br>No Parent Fr<br>J Albertsor<br>J Albertso<br>J Albertso<br>J Albertso<br>J Albertso<br>J Albertso<br>J Albertso                                                                                                    | ation<br>tion - (2<br>s<br>usehold n<br>amily<br>b. Alfred<br>n, Alaina<br>Betsy<br>on Data<br>ase of Inf                                       | 3) Albe<br>nembers<br>members<br>formatio                                                                                                    | n' will crea                                                          | Ifred<br>Itelease of<br>SAME H<br>SAME H<br>Y HERE (1<br>Y HERE - )        | Sho                                     | e of Info                                   | 1 of 1 the box rmation IERE (23  | for each | selected J<br>Sea              | . Only                   | x     | Exit    |            |
| Clear Selected      | Release of<br>Release of<br>Household<br>To I<br>(6) Tw<br>222<br>(222<br>(222<br>(224)<br>Release of<br>Clicking<br>Provider                                                                                                    | f Inform<br>I Informa<br>Members<br>Include Hou<br>N Albertsor<br>J) Albertsor<br>J) Albertsor<br>J) Albertsor<br>J) Albertsor<br>J) Albertsor<br>J) Albertsor<br>J) Albertsor                                                                                                    | ation<br>(tion - (2<br>)<br>usehold n<br>), <u>Alfred</u><br>, <u>Alfred</u><br>, <u>Alfred</u><br>, <u>ase of Inl</u>                          | 3) Albe                                                                                                    | ertson, A<br>6 for this R<br>rs from th                               | Ilfred<br>telease of<br>s SAME H<br>ate a distin<br>Y HERE 4<br>Y HERE - Y | Sho                                     | wing 1-                                     | 1 of 1 the box rmation           | for each | ach name.<br>selected<br>Sea   | . Only                   |       | Exit    |            |
| Clear Selected      | Release o<br>Release o<br>Household<br>To I<br>(6) Tw<br>(23<br>(25)<br>(24)<br>Release of<br>Clicking                                                                                                    | f Inform<br>f Informa<br>I Members<br>I Members<br>I Membe | ation<br>tion - (2<br>s<br>usehold n<br>amily<br><u>), Alfred</u><br><u>n, Alaina</u><br><u></u>                                                | 3) Albe<br>nember<br>member<br>formatio                                                                                                    | ertson, A                                                             | lifred<br>lelease of<br>s SAME H<br>ste a distin<br>( HERE (4<br>HERE - 1) | Sho                                     | on, click<br>may be                         | the box<br>selected.             | for each | ach name.<br>selected J<br>Sea | . Only<br>provide<br>rch |       | Exit    |            |
| Clear Selected      | Release of<br>Release of<br>tousehold<br>tousehold<br>rousehold<br>rous | f Inform<br>I Information<br>I Members<br>I Members<br>I M | tion - (2<br>ausehold n<br>amily<br>p, Alfred<br>p, Alaina<br>ase of Inf                                                                        | 3) Albe<br>nember<br>member<br>formatio                                                                                                    | ertson, A<br>s for this F<br>s from th<br>a s for this F<br>R AGENCT  | Ifred<br>Itelease of<br>SAME H<br>HERE (4<br>HERE - )                      | Sho                                     | e of Infc                                   | 1 of 1                           | for each | selected p<br>Scea             | . Only                   |       | Exit    |            |
| Clear Selected      | Release of<br>Release of<br>Household<br>To I<br>(6) Tw<br>(23)<br>Clicking<br>Provider<br>Release<br>Start Do                                                                                                    | f Inform<br>I Information<br>I Members<br>Include Hou<br>I Albertson<br>I Albertson<br>I Albertson<br>I Albertson<br>I Save Rele<br>Granted *                                                                                                    | ttion - (2<br>ausehold n<br>amily<br>). Alfred<br>m. Alalna<br>Betsy.<br>on Data<br>ase of Inf                                                  | 3) Albe<br>nember<br>member<br>formatio                                                                                                    | ertson, A<br>s for this F<br>s from th<br>n' will creater<br>R AGENCI | telease of<br>s SAME H<br>HERE (4<br>(HERE - )                             | Sho                                     | e of Info                                   | the box<br>selected.             | for each | ach name.<br>selected          | . Only                   |       | Exit    |            |
| Clear Selected      | Release of<br>Release of<br>Household<br>To I<br>(6) Tw<br>(23)<br>Clicking<br>Provider<br>Release<br>Start Da<br>End Data                                                                                                    | f Informa<br>f Informa<br>Members<br>nclude How<br>No Parent Fr<br>) Albertsor<br>) Albertsor<br>) Albertsor<br>) Albertsor<br>) Albertsor<br>) Albertsor<br>(Save Rele<br>*<br>*                                                                                                    | te ation<br>tion - (2<br>3<br>usehold n<br>amily<br>5.Afred<br>0.Alaina<br>.Betsy<br>on Data<br>ase of Ini                                      | <ul> <li>3) Albe</li> <li>nember</li> <li>formatic</li> <li>YOUI</li> <li>YOUI</li> <li>Select.</li> <li>8 / 17</li> <li>/</li> <li>Select.</li> </ul>                                                                                                    | af or this F<br>s for this F<br>s from the<br>R AGENCI<br>/ 2023      | Lelease of<br>e SAME H<br>ate a distin<br>Y HERE (4<br>HERE - )            | Sho<br>Informati<br>ousehold<br>OUR PRC | e of Info                                   | 1 of 1                           | for each | ach name.<br>selected J<br>Sea | . Only                   |       | Exit    |            |

1

2

# HOW TO ADD A PROJECT ENTRY – ENTRY/EXIT

- 1. Navigate to the **Entry/Exit** tab
- To create a new project entry, select Add Entry/Exit

|                |                                |                                                                 | Type here for or                                                                                     |                                                                                                    |                                                                                                    |
|----------------|--------------------------------|-----------------------------------------------------------------|----------------------------------------------------------------------------------------------------|----------------------------------------------------------------------------------------------------|----------------------------------------------------------------------------------------------------|
| īony           |                                |                                                                 |                                                                                                    |                                                                                                    |                                                                                                    |
|                |                                |                                                                 |                                                                                                    |                                                                                                    |                                                                                                    |
| None           |                                |                                                                 | -Swite                                                                                               | ch to Another Househol                                                                                                    | ld Member- 🗸 Subr                                                                                                    |
|                |                                | Ser                                                             | vice Transactions                                                                                    |                                                                                                    |                                                                                                    |
| Client Profile | Households                     | ROI                                                             | 1 Entry / Exit                                                                                       | Case Managers                                                                                                    | Case Plans                                                                                                    |
| i Remin        | der: Household members         | s must be established                                           | on Households tab before crea                                                                        | ting Entry / Exits                                                                                                    |                                                                                                    |
|                |                                |                                                                 |                                                                                                    |                                                                                                    |                                                                                                    |
|                |                                | Туре                                                            | Project Start Date                                                                                   | Exit Date                                                                                                    | Interims Follow Client<br>Ups Count                                                                                                    |
| xit            |                                |                                                                 | No matches.                                                                                          |                                                                                                    |                                                                                                    |
|                | ony None Client Profile Remina | iony None Client Profile Households Reminder: Household members | iony None Client Profile Households ROI i Reminder: Household members must be established o Type kit | iony None Service Transactions Client Profile Households ROI Entry / Exit ROI Reminder: Household members must be established on Households tab before creat Type Project Start Date No matches. | 'ony         None         Service Transactions         Client Profile       Households         ROI       1         Entry / Exit       Case Managers         Item inder: Household members must be established on Households tab before creating Entry / Exits         Type       Project Start Date         Exit Date         No matches. |

#### **STARTING THE PROJECT ENTRY**

- 1. Check off each client entering your project
- 2. For Provider, select your specific project
- 3. Select **Type** (usually HUD, unless advised otherwise)
  - PATH
  - RHY
  - VA
- 4. Adjust client's date of entry if needed
  - ES/TH = physical move in
  - RRH/PSH = intake date

#### NOTE: PROJECT ENTRY IS EXPECTED TO BE COMPLETED WITHIN 3 DAYS OF THE CLIENT BEING ADMITTED INTO A PROGRAM.

|                        | 5                                  |                                                        |                                       |
|------------------------|------------------------------------|--------------------------------------------------------|---------------------------------------|
| i To include Hou       | sehold members for this Entry / Ex | xit, click the box beside each nam<br>may be selected. | ne. Only members from the SAME Househ |
| 🗌 (4) Two Parent F     | amily                              |                                                        |                                       |
| (13) Stark, To         | ny                                 |                                                        |                                       |
| □ <u>(15) Potts, P</u> | epper                              |                                                        |                                       |
| 🗆 <u>(14) Stark, N</u> | organ                              |                                                        |                                       |
| Project Start Data -   | organ<br>13) Stark, Tony           |                                                        |                                       |
| Provident              | YOUR AGENCY                        | HERE (4)                                               | ~                                     |
| Provider *             |                                    |                                                        |                                       |
| Type *                 | -Select-                           | ~                                                      |                                       |

Note: If you change the provider selected it may cause the Assessments to adjust for the new Provider's Entry/Exit Assessment defaults. Any information saved to the previous Assessment will still be attached to that Assessment record for the Client.

|    | Provid                                                            | der*                                                                                                    | YOUR AGENCY HE                                                                                                    | RE - YOUR PROJECT HERE (23) 🗸                                            |                          |
|----|-------------------------------------------------------------------|----------------------------------------------------------------------------------------------------|----------------------------------------------------------------------------------------------------|--------------------------------------------------------------------------|--------------------------|
|    | Туре                                                              | *                                                                                                    | HUD                                                                                                    | ~                                                                        |                          |
|    |                                                                   |                                                                                                    | Update                                                                                                    |                                                                          |                          |
| н  | ouseh                                                             | old Members Associated with th                                                                                                    | is Entry / Exit                                                                                                    |                                                                          |                          |
|    |                                                                   | Name                                                                                                    | Head of Household                                                                                                    | Project Start Date Exit Date Date Interims Ups Follow Reason for Leaving | Destination Notes        |
| 9  | 0                                                                 | (23) Albertson, Alfred                                                                                                    | Yes                                                                                                    | ✓ 08/10/2023                                                             |                          |
| ð  | 0                                                                 | (25) Albertson, Alaina                                                                                                    | No                                                                                                    | ✓ 08/10/2023                                                             |                          |
| ð  | 0                                                                 | (24) Brumley, Betsy                                                                                                    | No                                                                                                    | ♪ 08/10/2023                                                             |                          |
|    | Includ                                                            | de Additional Household Membe                                                                                                    | rs                                                                                                    | Showing 1-3 of 3                                                         |                          |
| Er | ntry As                                                           | ssessment                                                                                                    |                                                                                                    |                                                                          |                          |
|    |                                                                   |                                                                                                    |                                                                                                    |                                                                          |                          |
| (+ | lousel<br>(23<br>Age<br>Vete<br>(25)<br>Age                       | hold Members<br><b>Albertson, Alfred</b><br><b>::</b> Unknown<br>eran: Yes (HUD)<br>) Albertson, Alaina<br><b>::</b> Unknown                                                    | HUD CoC & ESG Entry All Oth<br>Date of Birth<br>Date of Birth Data Quality                                                                                                    | er Projects (2021) - CoC Entry Date:                                     | 08/10/2023 10:45:25 AM 🔒 |
|    | (23<br>Age<br>Vete<br>(25)<br>Age<br>Vete<br>(24)<br>Age          | hold Members<br>) Albertson, Alfred<br>:: Unknown<br>eran: Yes (HUD)<br>) Albertson, Alaina<br>:: Unknown<br>eran: No (HUD)<br>) Brumley, Betsy<br>:: Unknown                   | HUD CoC & ESG Entry All Oth Date of Birth Date of Birth Data Quality Primary Race                                                                                                    | er Projects (2021) - CoC Entry Date: 1                                   | 08/10/2023 10:45:25 AM 🔒 |
|    | (23)<br>Age<br>Vete<br>(25)<br>Age<br>Vete<br>(24)<br>Age<br>Vete | hold Members<br>Albertson, Alfred<br>Unknown<br>eran: Yes (HUD)<br>) Albertson, Alaina<br>:: Unknown<br>eran: No (HUD)<br>) Brumley, Betsy<br>:: Unknown<br>eran: No (HUD)      | HUD CoC & ESG Entry All Oth Date of Birth Date of Birth Data Quality Primary Race Secondary Race Ethnicity                                                                                                    | er Projects (2021) - CoC Entry Date:                                     | 08/10/2023 10:45:25 AM 🔒 |
|    | (23)<br>Age<br>Vete<br>(25)<br>Age<br>Vete<br>(24)<br>Age<br>Vete | hold Members<br>) Albertson, Alfred<br>:: Unknown<br>eran: Yes (HUD)<br>) Albertson, Alaina<br>:: Unknown<br>eran: No (HUD)<br>) Brumley, Betsy<br>:: Unknown<br>eran: No (HUD) | HUD CoC & ESG Entry All Other         Date of Birth         Date of Birth Data Quality         Primary Race         Secondary Race         Ethnicity         Gender                                                                     | er Projects (2021) - CoC Entry Date: 1                                   | 08/10/2023 10:45:25 AM   |
|    | (23)<br>Age<br>Vete<br>(24)<br>Age<br>Vete<br>(24)<br>Age<br>Vete | hold Members<br>) Albertson, Alfred<br>:: Unknown<br>eran: Yes (HUD)<br>) Albertson, Alaina<br>:: Unknown<br>eran: No (HUD)<br>) Brumley, Betsy<br>:: Unknown<br>eran: No (HUD) | HUD CoC & ESG Entry All Other         Date of Birth         Date of Birth Data Quality         Primary Race         Secondary Race         Ethnicity         Gender         Relationship to Head of Household                           | er Projects (2021) - CoC Entry Date: 1                                   | 08/10/2023 10:45:25 AM   |
|    | (23)<br>Age<br>Vete<br>(25)<br>Age<br>Vete<br>Vete                | hold Members<br>) Albertson, Alfred<br>:: Unknown<br>eran: Yes (HUD)<br>) Albertson, Alaina<br>:: Unknown<br>eran: No (HUD)<br>) Brumley, Betsy<br>:: Unknown<br>eran: No (HUD) | HUD CoC & ESG Entry All Other         Date of Birth         Date of Birth Data Quality         Primary Race         Secondary Race         Ethnicity         Gender         Relationship to Head of Household         Client Location * | er Projects (2021) - CoC Entry Date: 1                                   | 08/10/2023 10:45:25 AM   |

## COMPLETING ENTRY ASSESSMENT

#### Notes:

- Information needs to be updated for each client in each enrollment, even when fields are not blank
- Assessments for all additional household members must be completed
  - Data from adults *do not* autofill fields for children
- Switch to the next client using Household Members section

### **ENTRY ASSESSMENT: PRIOR LIVING** SITUATION

**GUIDING QUESTION:** Where did client sleep the night before intake?

- All five fields need updating for each project enrollment
- Conditional logic is in place for TH, RRH, SO entries – bottom three questions may not appear, depending on **Prior Living Situation** response

today

Used to calculate a client's chronic homelessness (CH) status

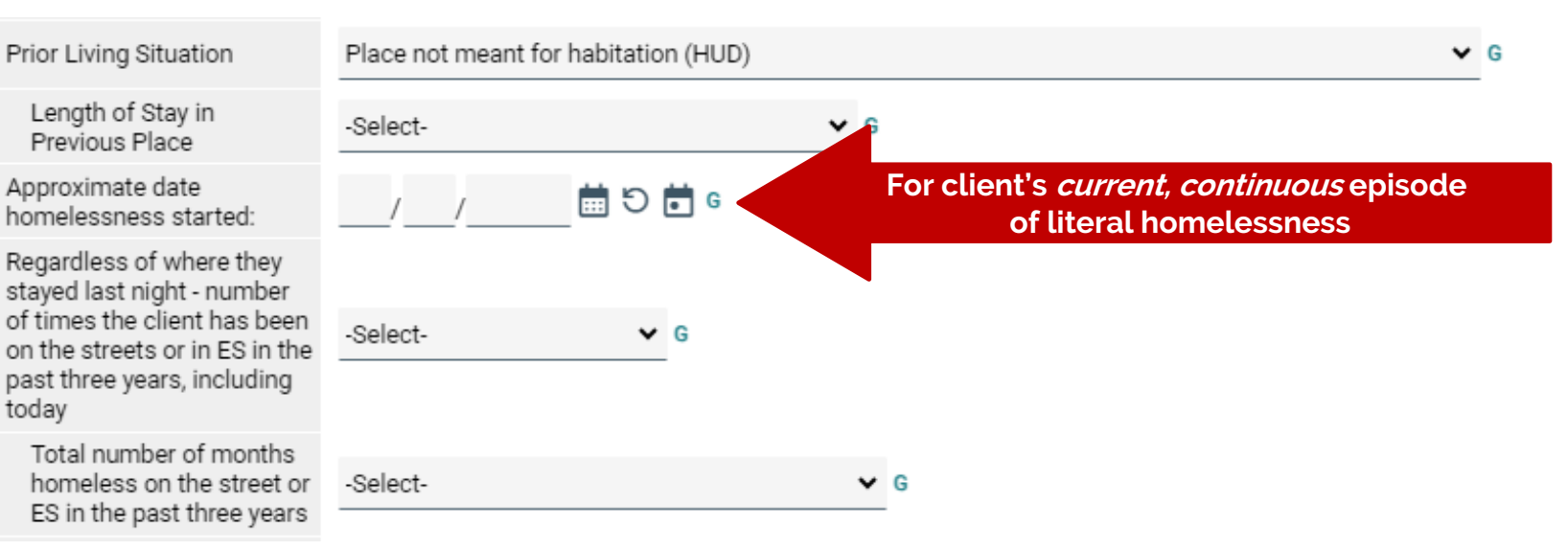

| 1 | Income from Any Source                      | -Select-             | <b>v</b> ( | 3            |          |                                |
|---|---------------------------------------------|----------------------|------------|--------------|----------|--------------------------------|
| A | Q Monthly Income                            |                      |            |              | 2        | HUD Verification               |
|   | Monthly Amount Source o                     | fIncome              |            | Start Date * | End Date |                                |
|   | Add View Gross                              | s Income             |            |              |          |                                |
| 3 | Total Monthly Income                        | G                    |            |              |          |                                |
|   | Non-cash benefit from any<br>source         | -Select-             | <b>v</b> ( | 3            |          |                                |
| В | Q Non-Cash Benefits                         |                      |            |              |          | HUD Verification               |
|   | Source of Non-Cash Benefit                  | Start Date *         |            | End Date     |          | Amount of Non-<br>Cash Benefit |
|   | Add                                         |                      |            |              |          |                                |
|   | Covered by Health<br>Insurance              | -Select-             | <b>v</b> ( | 3            |          |                                |
| C | Q Health Insurance                          |                      |            |              |          | HUD Verification               |
|   | Start Date *                                | Health Insurance Typ | be         | Covered?     | End Date |                                |
|   | Add                                         |                      |            |              |          |                                |
|   | Does the client have a disabling condition? | -Select-             | ~ (        | 3            |          |                                |
| D | Q Disabilities                              |                      |            |              |          | HUD Verification               |
|   | Disability Type                             |                      |            |              |          |                                |
|   | Add                                         |                      |            |              |          |                                |

### ENTRY ASSESSMENT: TWO-STEP DATA ELEMENTS

#### Important sections:

- A. Income
  - Also need to type in Total Monthly Income
- B. Non-cash benefits
- C. Health Insurance
- D. Disabilities

#### Two-Step Process

- 1. Select if Yes/No
- 2. Match with HUD Verification
  - If 'Yes' is selected for anything, type in additional data such as amount
  - The red triangle will change to a check mark when completed

#### ENTRY ASSESSMENT: HUD VERIFICATION

This table needs to match the previous Yes/No question.

#### NOTES:

- Selecting "No" from above auto-fills all unanswered rows
- If any field applies to the client, manually change answer to "Yes"
  - For income, a pop-up window will ask for additional data (e.g. amount, notes, start date)

HUD Verification: Monthly Income for 08/10/2023

Per Source of Income, the current records for Monthly Income as of 08/10/2023 are displayed below. Any previous records for Monthly Income not overlapping as of this date are not displayed. In the event that multiple records exist per Source of Income as of 08/10/2023, records containing "Yes" values with or displayed and take precedence for reporting purposes.

Select the Receiving Income Source? value for all incomplete Source of Income records

O <u>No</u> <u>Data Not Collected</u> <u>Incomplete</u>

|                                                     |     | Receiving In | come Source?          |            |
|-----------------------------------------------------|-----|--------------|-----------------------|------------|
| Source of Income                                    | Yes | No           | Data Not<br>Collected | Incomplete |
| Alimony or Other Spousal Support (HUD)              | 0   | 0            | 0                     | ۲          |
| Earned Income (HUD)                                 | 0   | 0            | 0                     | ۲          |
| Pension or retirement income from another job (HUD) | 0   | 0            | 0                     | ۲          |
| Private Disability Insurance (HUD)                  | 0   | 0            | 0                     | ۲          |
| VA Non-Service Connected Disability Pension (HUD)   | 0   | 0            | 0                     | ۲          |
| Unemployment Insurance (HUD)                        | 0   | 0            | 0                     | ۲          |
| SSDI (HUD)                                          | 0   | 0            | 0                     | ۲          |
| SSI (HUD)                                           | 0   | 0            | 0                     | ۲          |
| Worker's Compensation (HUD)                         | 0   | 0            | 0                     | ۲          |
| TANF (HUD)                                          | 0   | 0            | 0                     | ۲          |
| VA Service Connected Disability Compensation (HUD)  | 0   | 0            | 0                     | ۲          |
| Retirement Income From Social Security (HUD)        | 0   | 0            | 0                     | ۲          |
| Other (HUD)                                         | 0   | 0            | 0                     | ۲          |
| Child Support (HUD)                                 | 0   | 0            | 0                     | ۲          |
|                                                     |     |              |                       |            |

Exit

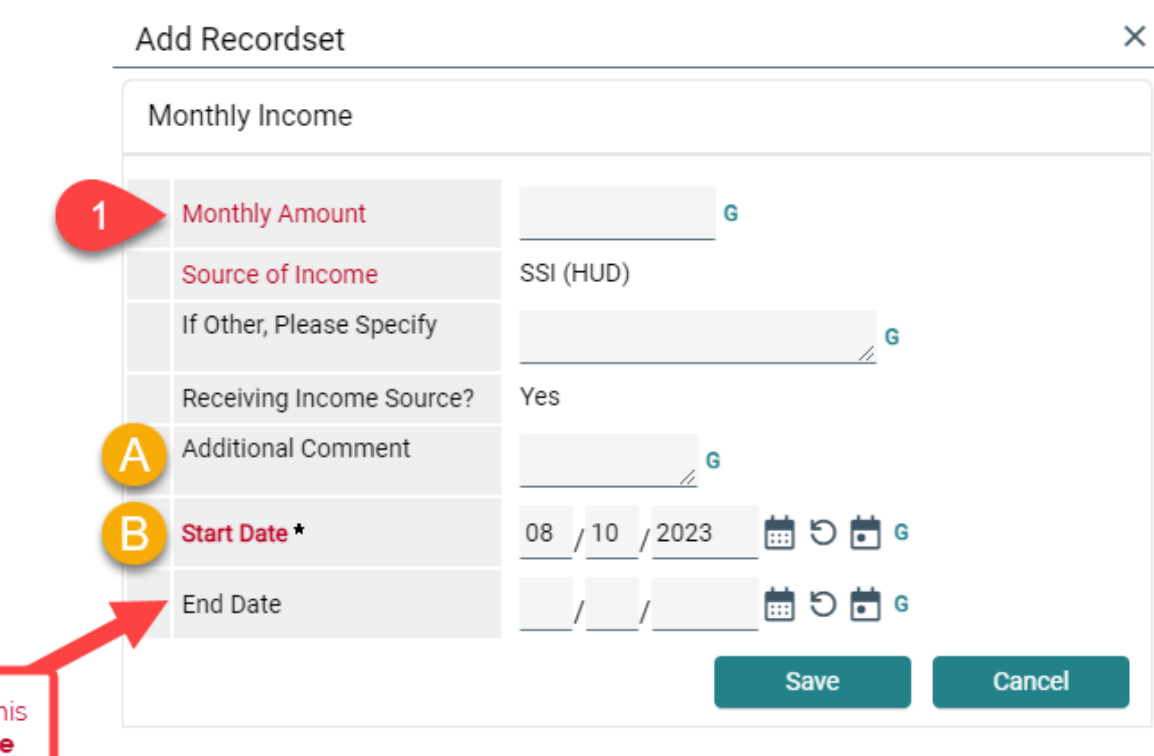

### ENTRY ASSESSMENT: YES TO ANY INCOME

#### 1. Type in Monthly Amount

- A. Feel free to include any Additional Comments for better tracking
- B. The Start Date is set to match the Project Start Date. For more accurate tracking, this date can be changed to when client started receiving income source.

When client no longer receives this income source, **add an End Date** instead of deleting the entire record.

End Date should be the day before the next update.

| UPDATING | SUB-ASS | FSSMFNT |
|----------|---------|---------|
| OFDATING |         |         |

| QN  | Ionthly Income |                                                       |                   | 1 HUD Verification       |
|-----|----------------|-------------------------------------------------------|-------------------|--------------------------|
|     | Monthly Amount | Source of Income                                      | Start Date *      | End Date                 |
| / 1 | Ĭ              | Child Support (HUD)                                   | 08/02/2023        |                          |
| / 1 | Ĭ              | Other (HUD)                                           | 08/02/2023        |                          |
|     | ĭ              | VA Service Connected Disability<br>Compensation (HUD) | 08/02/2023        |                          |
| / 1 | i              | TANF (HUD)                                            | 08/02/2023        |                          |
| / 1 | ĭ              | Retirement Income From Social Security (HUD)          | 08/02/2023        |                          |
| A   | dd View        | Gross Income                                          | Showing 1-5 of 14 | First Previous Next Last |

- If there is previous information saved, click on HUD Verification to update any sub-assessment
  - Applies to Income, Non-cash benefits, Insurance, Disability
- 2. Ensure this reflects the client's information *upon entry*. **To make changes, click on the pencil icon** for any applicable source
- 3. Add an End Date
  - If no specific end date was provided, use *day* prior to entry
  - This will close out the previous entry record, which is important before adding any new entry

HUD Verification: Monthly Income for 08/02/2023

Per Source of Income, the current records for Monthly Income as of 08/02/2023 are displayed below. Any previous records for Monthly income not overlapping as of this date are not displayed. In the event that multiple records exist per Source of Income as of 08/02/2023, records containing Yes' values will be displayed and take precedence for reporting purposes.

|                                                     |     | Receiving I | ncome Source?         |            |
|-----------------------------------------------------|-----|-------------|-----------------------|------------|
| Source of Income                                    | Yes | No          | Data Not<br>Collected | Incomplete |
| Alimony or Other Spousal Support (HUD)              |     |             |                       |            |
| Earned Income (HUD)                                 |     |             |                       |            |
| Pension or retirement income from another job (HUD) |     | ۲           |                       |            |
| Private Disability Insurance (HUD)                  |     | ۲           |                       |            |
| VA Non-Service Connected Disability Pension (HUD)   |     | ۲           |                       |            |
| <ul> <li>Unemployment Insurance (HUD)</li> </ul>    |     | ۲           |                       |            |
| SSDI (HUD)                                          |     | ۲           |                       |            |
| 🖍 BI (HUD)                                          |     | ۲           |                       |            |
| Worker's Compensation (HUD)                         |     | ۲           |                       |            |
| TANF (HUD)                                          |     |             |                       |            |
| VA Service Connected Disability Compensation (HUD)  |     |             |                       |            |
| Retirement Income From Social Security (HUD)        |     |             |                       |            |
| Other (HUD)                                         |     |             |                       |            |
| Child Support (HUD)                                 |     | ۲           |                       |            |
|                                                     |     | Save        | Save & Exit           | Exit       |

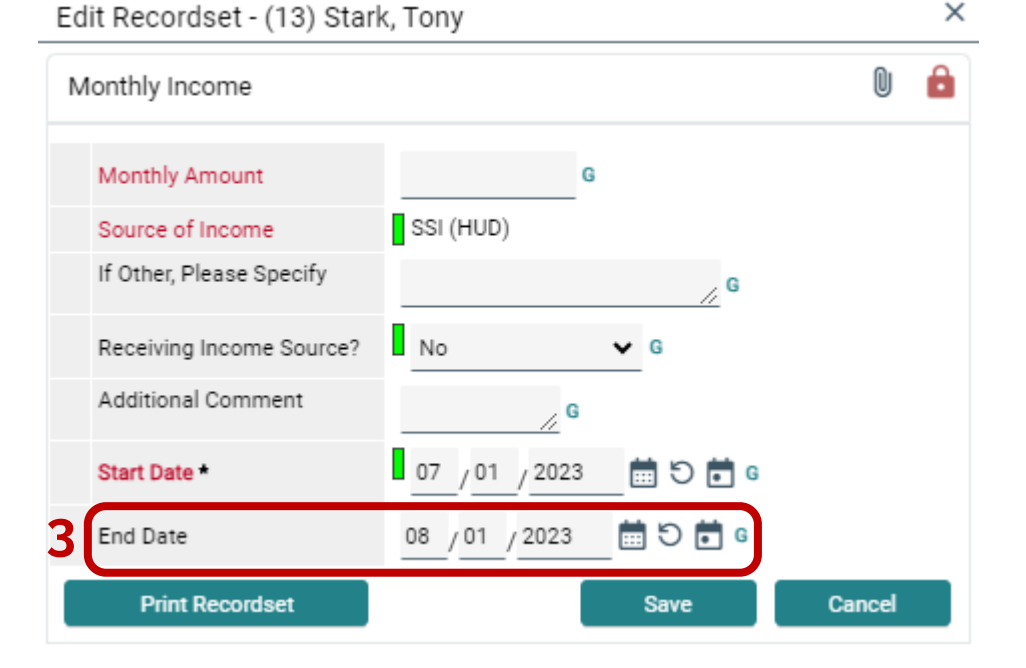

| the Receiving Income Source?                     | O No                              | iu take precede | ence for reportin | ng purposes.          |            | Recordset               |                |         |
|--------------------------------------------------|-----------------------------------|-----------------|-------------------|-----------------------|------------|-------------------------|----------------|---------|
| lue for all incomplete Source of<br>come records | Data Not Collected     Incomplete |                 |                   |                       |            |                         |                |         |
|                                                  |                                   |                 | Receiving In      | ncome Source?         |            | othly income            |                |         |
| iource of Income                                 |                                   | Yes             | No                | Data Not<br>Collected | Incomplete | nuny meone              |                |         |
| limony or Other Spousal Support (HUD)            |                                   |                 | ۲                 |                       |            |                         |                |         |
| arned income (HUD)                               |                                   |                 |                   |                       |            | fonthly Amount          | 771 (          |         |
| ension or retirement income from anothe          | r job (HUD)                       |                 | ۲                 |                       |            | ource of Income         | SSI (HUD)      |         |
| ivate Disability Insurance (HUD)                 |                                   |                 |                   |                       |            | ource of income         | 001(1100)      |         |
| A Non-Service Connected Disability Pens          | ion (HUD)                         |                 | ۲                 |                       |            | Other, Please Specify   |                | , G     |
| inemployment Insurance (HUD)                     |                                   |                 | ۲                 |                       |            |                         |                | //      |
| I (HUD)                                          |                                   | 0               | ۲                 | 0                     | 0 -        | eceiving Income Source? | Yes            |         |
| ISI (HUD)                                        |                                   | 0               | 0                 | 0                     | ۲          | dditional Comment       | G              |         |
| Vorker's Compensation (HUD)                      |                                   | 0               | ۲                 | ۲                     | ۲          |                         |                | _       |
| ANF (HUD)                                        |                                   |                 | ۲                 |                       |            | tart Date *             | 08 / 02 / 2023 | 🗎 O 🗖 ( |
| A Service Connected Disability Compens           | ation (HUD)                       |                 | ۲                 |                       |            |                         | / /            |         |
| letirement Income From Social Security (         | HUD)                              |                 | ۲                 |                       |            | nd Date                 | / /            | 🗄 Ə 🖬 🤇 |
| ther (HUD)                                       |                                   |                 | ۲                 |                       |            |                         |                |         |
| child Support (HUD)                              |                                   |                 |                   |                       |            |                         |                | Save    |

- 4. A line item should now be Incomplete after closing out a previous entry record.
  - Now, select the applicable answer
- 5. If Yes is selected, add the **new Monthly Amount** and **new Start Date** 
  - Click Save, and Exit the HUD Verification window
- 6. A new entry will be reflected on the table
  - If the income amount has changed, remember to update the Total Monthly Income field

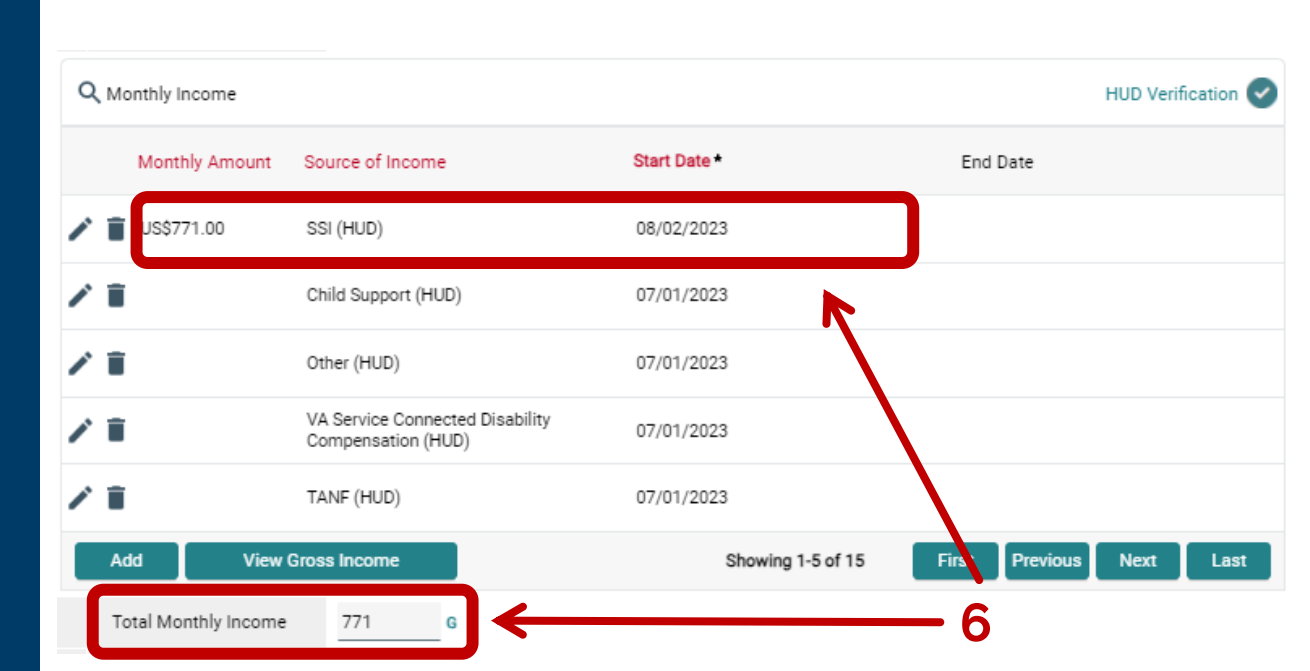

| Q Monthly Income                    |                                                       |                   | HUD Verification 🥏             |
|-------------------------------------|-------------------------------------------------------|-------------------|--------------------------------|
| Monthly Amount                      | Source of Income                                      | Start Date *      | End Date                       |
| 🖍 📋 US\$771.00                      | SSI (HUD)                                             | 08/02/2023        |                                |
| / 1                                 | Child Support (HUD)                                   | 07/01/2023        |                                |
| / 1                                 | Other (HUD)                                           | 07/01/2023        |                                |
| / 1                                 | VA Service Connected Disability<br>Compensation (HUD) | 07/01/2023        |                                |
| / 1                                 | TANF (HUD)                                            | 07/01/2023        |                                |
| Add View Gr                         | ross Income                                           | Showing 1-5 of 15 | First Previous Next Last       |
| Total Monthly Income                | 771 G                                                 |                   |                                |
| Non-cash benefit from any<br>source | -Select- V G                                          |                   |                                |
| Q Non-Cash Benefits                 |                                                       |                   | HUD Verification               |
| Source of Non-Cash Benefi           | it Start Date *                                       | End Date          | Amount of Non-<br>Cash Benefit |
| Add                                 |                                                       | No matches.       |                                |

COMPLETING HUD VERIFICATION AND ENTRY ASSESSMENT

The icon beside HUD Verification should now be a check mark.

Once every question and sub-assessment has been updated *for each household member* (including children), click on Save and Exit.

## HOUSEHOLD DATA SHARING

- When updating entry assessments for a household, some data can be shared from the Head of Household to other Household Members.
- Use the Household Data Sharing to select which Household Members share the same:
  - County/Location
  - Prior Living Situation
  - Length of Time Homeless
  - Housing Move-In Date
- **DATA ENTRY TIP:** This is helpful for households with minors, or those who live at the same place. For couples/groups of adults that may have been separated, ask each person for their response.

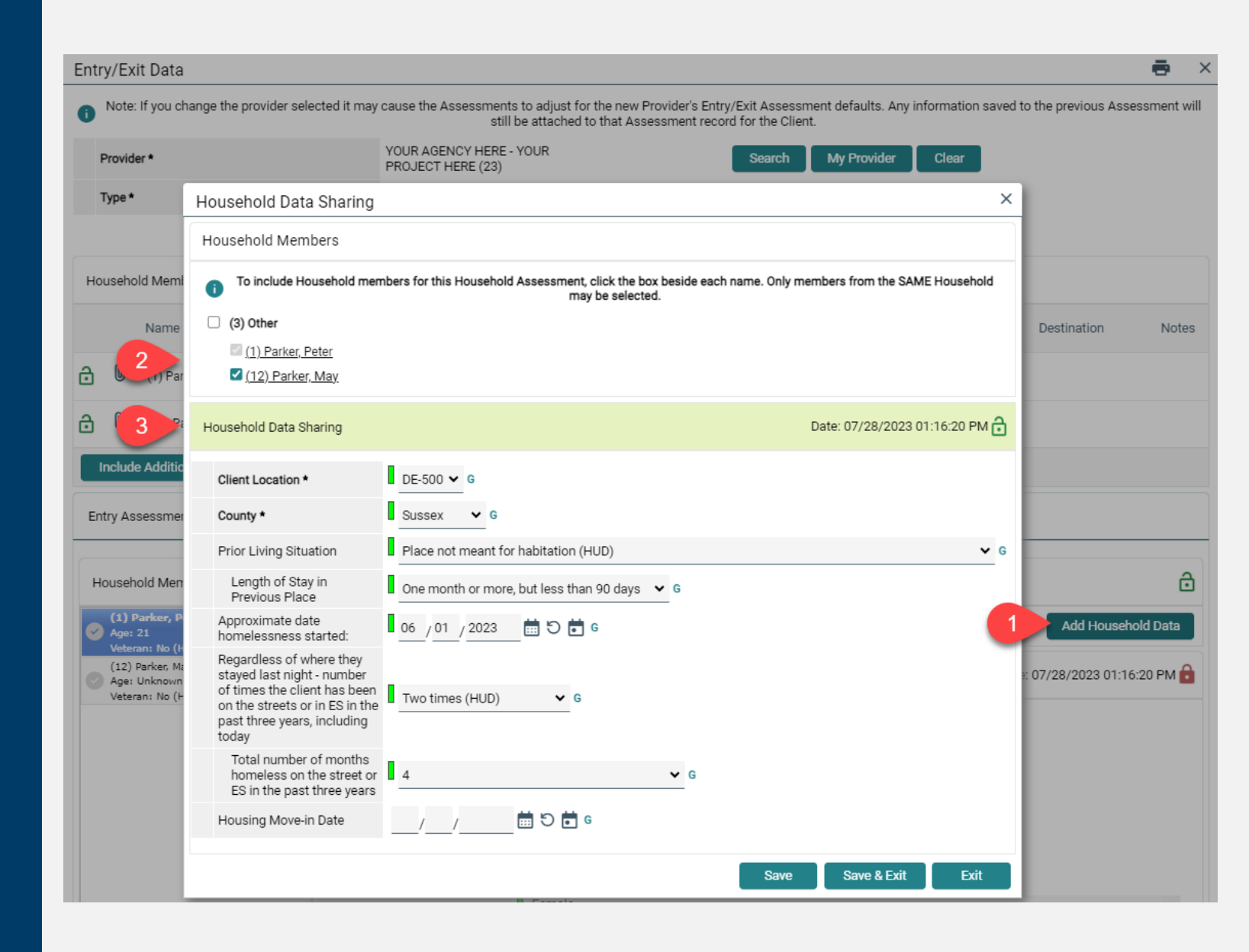

# COMPLETED PROJECT ENTRY

#### Review the following:

- Program is the specific project serving the client(s)
- Entry Date is accurate
- Type is HUD, unless trained otherwise
- Client Count is accurate

| Clients > Client Profile Type               |                       |                |         | Type here for Glo | bal Search |                  | • 丸 🖈 😮                |               |                        |
|---------------------------------------------|-----------------------|----------------|---------|-------------------|------------|------------------|------------------------|---------------|------------------------|
| Client - (13) Stark, T                      | ony                   |                |         |                   |            |                  |                        |               | ð                      |
| (13) Stark, Tony<br>Release of Information: | None                  |                |         |                   |            | -Switc           | h to Another Househ    | old Member- 🗸 | Submit                 |
| Client Information                          |                       |                |         |                   | Service T  | ransactions      |                        |               |                        |
| Summary                                     | Client Profile        | Households     |         | ROI               |            | Entry / Exit     | Case Manag             | gers Cas      | e Plans                |
|                                             | i Reminder: Ho        | ousehold membe | ers mus | t be establi      | shed on Ho | useholds tab bef | ore creating Entry / E | Exits         |                        |
| Entry / Exit                                |                       |                |         |                   |            |                  |                        |               |                        |
| Program                                     |                       |                | Тур     | ре                | Pro        | oject Start Date | Exit Date              | Interims Foll | low Client<br>os Count |
| TOUR AGENCY                                 | HERE - YOUR PROJECT I | HERE (23)      | HU      | ID                | <b>0</b> 8 | /02/2023         |                        |               |                        |
| Add Entry / Ex                              | tit                   |                |         |                   | Sho        | owing 1-1 of 1   |                        |               |                        |
|                                             |                       |                |         |                   |            |                  |                        |               |                        |

# HOW TO ADD CASE MANAGERS

 On client information, navigate to the Case Managers tab.

2. To add information, select Add Case Manager.

**PURPOSE**: To ensure that clients get ongoing assistance, especially for housing, even if they change providers.

| Clients > Client Pro                        | Clients > Client Profile Type |            |      |            | Type here for Global Search 📰 💂 |                        |               |  |  |
|---------------------------------------------|-------------------------------|------------|------|------------|---------------------------------|------------------------|---------------|--|--|
| lient - (13) Stark, <sup>-</sup>            | Tony                          |            |      |            |                                 |                        |               |  |  |
| (13) Stark, Tony<br>Release of Information: | None                          |            |      |            | -Switch to A                    | Another Household Meml | per- 🗸 Submit |  |  |
| lient Information                           |                               |            |      | Service Tr | ansactions                      |                        |               |  |  |
| Summary                                     | Client Profile                | Households | ROI  | Ĭ          | Entry / Exit                    | Case Managers          | Case Plans    |  |  |
| Case Managers                               |                               |            |      |            |                                 |                        |               |  |  |
| Name                                        | Provider                      | Phone Nu   | mber |            | Start Date                      | End D                  | ate           |  |  |
| Add Case Ma                                 | nager                         |            |      |            | No matches.                     |                        |               |  |  |
|                                             |                               |            |      |            |                                 |                        | Exit          |  |  |

#### ADDING A CASE MANAGER

- Select the household member(s) working with the Case Manager
- 2. Select:
  - Select User from the drop-down for someone in your organization.
  - Other, then fill out contact information, if Case Manager is not a CMIS user.
- 3. Click Add Case Manager

| - | Ca | se Manager                  | ark Tony                                                                                                    | × |
|---|----|-----------------------------|----------------------------------------------------------------------------------------------------|---|
|   |    | Llouesheld Members          |                                                                                                    |   |
|   | •  | Household Members           |                                                                                                    |   |
|   |    | To include Househol         | d members for this Case Manager, click the box beside each name. Only members<br>from the SAME Household may be selected. | ; |
| 1 |    | (7) Two Parent Family       |                                                                                                    |   |
| - |    | (13) Stark, Tony            |                                                                                                    |   |
|   |    | (15) Potts, Pepper          |                                                                                                    |   |
|   |    | □ <u>(14) Stark, Morgan</u> | 1                                                                                                    |   |
| 2 |    | Туре *                      | ● <u>Community Services User</u> ○ <u>Me</u> ○ <u>Other</u> B                                                             |   |
| - |    | Select User *               | YOUR AGENCY HERE (4)                                                                                                    |   |
|   |    | Α                           | -Select-                                                                                                    |   |
|   |    | Name *                      |                                                                                                    |   |
|   |    | Title                       |                                                                                                    |   |
|   |    | Phone Number                |                                                                                                    |   |
|   |    | Email Address               |                                                                                                    |   |
|   |    | Provider *                  | YOUR AGENCY HERE (4)                                                                                                    |   |
|   |    | Start Date *                | 08 / 17 / 2023 🛗 🖸 🖬                                                                                                    |   |
|   |    | End Date                    | /_/ i 🖯 🛗                                                                                                    |   |
|   |    |                             |                                                                                                    |   |

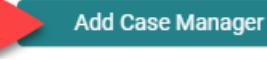

# **HOW TO ADD SERVICE TRANSACTIONS**

- On client's file, navigate to the Service Transactions tab.
- 2. On the Service Transaction Dashboard, select **Add Service**.

#### USED BY:

- Rapid Re-Housing
- Diversion
- Homelessness Prevention
- Veteran-dedicated providers

| Clients > Client Profile     |                             | Ту                    | pe here for Global Search  | 🖶 🏚 ★ 😮                               |
|------------------------------|-----------------------------|-----------------------|----------------------------|---------------------------------------|
| Client - (13) Stark, Tony    |                             |                       |                            | ð                                     |
| (13) Stark, Tony             |                             |                       |                            |                                       |
| Release of Information: None |                             |                       | -Switch to Another Househo | old Member- 🗸 Submit                  |
| Client Information           |                             | 1 Service Tr          | ansactions                 |                                       |
| Service Transaction Dashboar | d                           |                       |                            |                                       |
|                              |                             |                       |                            |                                       |
| • •                          | <b>1</b>                    |                       |                            |                                       |
| Add Need                     | Add Service                 | Add Multiple Services | Add Referrals              | View Previous Service<br>Transactions |
| Ma                           |                             |                       |                            |                                       |
|                              |                             |                       |                            |                                       |
| View Shelter Stays           | View Entire Service History |                       |                            |                                       |

#### ADDING A SERVICE TRANSACTION

- 1. Select the household member(s) working with the Case Manager\_\_\_\_\_
- 2. Select specific Service Provider
- If not in Back Date Mode, adjust Start and End Date
  - Please note adding Service Transactions while not in Back Date Mode may lead to reporting errors.

|                                                                                                    |                                                                                                    | Type here for Global Search 🚽 📲 🐙                                                  |
|----------------------------------------------------------------------------------------------------|----------------------------------------------------------------------------------------------------|------------------------------------------------------------------------------------|
| Client - (13) Stark, Ton                                                                                                    | у                                                                                                    |                                                                                    |
| (13) Stark, Tony                                                                                                    |                                                                                                    |                                                                                    |
| Release of Information: Non                                                                                                    | e                                                                                                    | -Switch to Another Household Member- 🗸 Subm                                        |
| Client Information                                                                                                    |                                                                                                    | Service Transactions                                                               |
| Add Service                                                                                                    |                                                                                                    |                                                                                    |
| <ul> <li>Household Members</li> </ul>                                                                                                    | 3                                                                                                    |                                                                                    |
| i To include H                                                                                                    | ousehold members for this Service, click the box besi                                                                                                    | ide each name. Only members from the SAME Household may be selected.               |
| (4) Two Parent Fam                                                                                                    | ily                                                                                                    |                                                                                    |
| (10) Ohoda Tara                                                                                                    |                                                                                                    |                                                                                    |
| (13) Stark, Tony                                                                                                    | (Primary Client)                                                                                                    |                                                                                    |
| (13) Stark, Tony (15) Potts, Pepp                                                                                                    | (Primary Client)<br>ber                                                                                                    |                                                                                    |
| ( <u>13) Stark, Iony</u> ( <u>15) Potts, Pepp</u> ( <u>14) Stark, Morg</u>                                                                                                    | (Primary Client)<br>ber<br>yan                                                                                                    |                                                                                    |
| <ul> <li>(13) Stark, Iony</li> <li>(15) Potts, Pepp</li> <li>(14) Stark, Morg</li> <li>Service Provider *</li> </ul>                                                                                                    | (Primary Client)<br>per<br>jan<br>YOUR AGENCY HERE (4)                                                                                                    | ~                                                                                  |
| <ul> <li>(13) Stark, Iony</li> <li>(15) Potts, Pepp</li> <li>(14) Stark, Morg</li> <li>Service Provider *</li> <li>Creating User</li> </ul>                                                                                                    | (Primary Client)<br>per<br>jan<br>YOUR AGENCY HERE (4)<br>TRAINING LOGIN                                                                                       | ~                                                                                  |
| <ul> <li>(13) Stark, Iony</li> <li>(15) Potts, Pepp</li> <li>(14) Stark, Morg</li> <li>Service Provider *</li> <li>Creating User</li> <li>Start Date *</li> </ul>                                                                              | (Primary Client)<br>er<br>jan<br>YOUR AGENCY HERE (4)<br>TRAINING LOGIN<br>08 / 03 / 2023 	☐ 12 	✓ : 26 	✓                                                     | ✓ : 45 ▼ PM ▼                                                                      |
| <ul> <li>(13) Stark, Iony</li> <li>(15) Potts, Pepp</li> <li>(14) Stark, Morg</li> <li>Service Provider *</li> <li>Creating User</li> <li>Start Date *</li> <li>End Date</li> </ul>                                                            | (Primary Client)<br>per<br>jan<br>YOUR AGENCY HERE (4)<br>TRAINING LOGIN<br>08 / 03 / 2023 	☐ ① 	☐ 12                                                          | <ul> <li>✓</li> <li>2 45 ▼ PM ▼</li> <li>2 45 ▼ PM ▼</li> </ul>                    |
| <ul> <li>(13) Stark, Iony</li> <li>(15) Potts, Pepp</li> <li>(14) Stark, Morg</li> <li>Service Provider *</li> <li>Creating User</li> <li>Start Date *</li> <li>End Date</li> <li>Service Type *</li> </ul>                                    | (Primary Client)<br>er<br>jan<br>YOUR AGENCY HERE (4)<br>TRAINING LOGIN<br>08 / 03 / 2023 	☐ 12 ∨ : 26 ∨<br>08 / 03 / 2023 	☐ 12 ∨ : 26 ∨<br>-Select-          | <ul> <li>✓</li> <li>2 45 ▼ PM ▼</li> <li>2 45 ▼ PM ▼</li> <li>✓ Look Up</li> </ul> |
| <ul> <li>(13) Stark, Iony</li> <li>(15) Potts, Pepp</li> <li>(14) Stark, More</li> <li>Service Provider *</li> <li>Creating User</li> <li>Start Date *</li> <li>End Date</li> <li>Service Type *</li> <li>Provider Specific Service</li> </ul> | (Primary Client)<br>eer<br>jan<br>YOUR AGENCY HERE (4)<br>TRAINING LOGIN<br>08 / 03 / 2023 	☐ 12 	: 26<br>08 / 03 / 2023 	☐ 12 	: 26<br>-Select-<br>-Select- ▼ | <ul> <li>✓</li> <li>45 ✓ PM ✓</li> <li>45 ✓ PM ✓</li> <li>Look Up</li> </ul>       |

|                                                                                                    |                                                                                                    | Type here for                                    | Global Search                        |          |
|----------------------------------------------------------------------------------------------------|----------------------------------------------------------------------------------------------------|--------------------------------------------------|--------------------------------------|----------|
| ent - <mark>(</mark> 13) Stark, Ton <u>y</u>                                                                                                    | у                                                                                                    |                                                  |                                      |          |
| (13) Stark, Tony                                                                                                    |                                                                                                    |                                                  |                                      |          |
| Release of Information: None                                                                                                    | 8                                                                                                    | -Sw                                              | itch to Another Household Member- 🗙  | Subr     |
| ent Information                                                                                                    |                                                                                                    | Service Transactions                             |                                      |          |
| ld Service                                                                                                    |                                                                                                    |                                                  |                                      |          |
| Household Members                                                                                                    | 3                                                                                                    |                                                  |                                      |          |
| <ul> <li>To include H</li> <li>(4) Two Parent Fam</li> <li>(13) Stark, Tony</li> <li>(15) Potts, Penn</li> </ul>                                                                       | ousehold members for this Service, click the box besid<br>ily<br>(Primary Client)<br>per                                                                                                    | e each name. Only memb                           | ers from the SAME Household may be s | elected. |
| i To include H                                                                                                    | ousehold members for this Service, click the box besid<br>ily<br>(Primary Client)<br>per<br>an<br>YOUR AGENCY HERE (4)                                                                                                    | e each name. Only memb                           | ers from the SAME Household may be s | elected. |
| i To include He<br>(4) Two Parent Fam<br>(13) Stark, Tony<br>(15) Potts, Pepp<br>(14) Stark, Morg<br>Service Provider *<br>Creating User                                               | ousehold members for this Service, click the box besid<br>ily<br>(Primary Client)<br>per<br>an<br>YOUR AGENCY HERE (4)<br>TRAINING LOGIN                                                                                                    | e each name. Only memb                           | ers from the SAME Household may be s | elected. |
| i To include He<br>(4) Two Parent Fam<br>(13) Stark, Tony<br>(15) Potts, Pepp<br>(14) Stark, Morg<br>Service Provider *<br>Creating User<br>Start Date *                               | ousehold members for this Service, click the box besid         ily         (Primary Client)         ver         ian         YOUR AGENCY HERE (4)         TRAINING LOGIN         08 / 03 / 2023         12 * : 26 * :                                                                                                    | e each name. Only memb                           | ers from the SAME Household may be s | elected. |
| i To include He<br>(4) Two Parent Fam<br>(13) Stark, Tony<br>(15) Potts, Pepp<br>(14) Stark, Morg<br>Service Provider *<br>Creating User<br>Start Date *<br>End Date                   | ousehold members for this Service, click the box beside         ily       (Primary Client)         ver       Image: Client)         Image: Client)         VOUR AGENCY HERE (4)         TRAINING LOGIN         08       03       2023       Image: Colspan="2">Image: Colspan="2">Image: Colspan="2" Image: Colspan="2" Image: Colspa="2" Image: Colspan="2" Image: Colspan="2" Image: Cols | • each name. Only memb<br>45 ♥ PM ♥<br>45 ♥ PM ♥ | ers from the SAME Household may be s | elected. |
| i To include He<br>(4) Two Parent Fam<br>(13) Stark, Tony<br>(15) Potts, Pepp<br>(14) Stark, Morg<br>Service Provider *<br>Creating User<br>Start Date *<br>End Date<br>Service Type * | ousehold members for this Service, click the box beside         ily       (Primary Client)         ver       Image: Client)         Image: Client)         VOUR AGENCY HERE (4)         TRAINING LOGIN         08       03       2023       Image: Colspan="2">Image: Colspan="2">Image: Colspan="2">Image: Colspan="2">Image: Colspan="2">Image: Colspan="2">Image: Colspan="2"         08       03       2023       Image: Colspan="2"       Image: Colspan="2"         -Select-       -Select       -Select       -Select       -Select                                                                                                    | e each name. Only memb<br>45 V PM V<br>45 V PM V | ers from the SAME Household may be s | elected. |

### ADDING A SERVICE TRANSACTION

- 1. Select applicable Service Type
  - Options differ by
     Service Provider
- 2. Click on Save & Continue

**NOTE**: If the service type you need is not listed –

- Change Service Provider
- Contact HAD to update options

## ADDING CASE NOTES

- Add Service Notes as needed.
- Click Save & Exit once completed.
- Service Transaction history can be located using the path: Service Transactions
   > View all Service Transactions > Services

| Service Provider *           | YOUR AGENCY HERE (4)                                           |
|------------------------------|----------------------------------------------------------------|
| Creating User                | TRAINING LOGIN                                                 |
| Start Date *                 | 08 / 03 / 2023                                                 |
| End Date                     | 08 / 03 / 2023                                                 |
| Service Type *               | At Risk/Homeless Housing Related Assistance Programs (BH-0500) |
| Provider Specific<br>Service | -Select- V                                                     |
| Service Notes                | i                                                              |

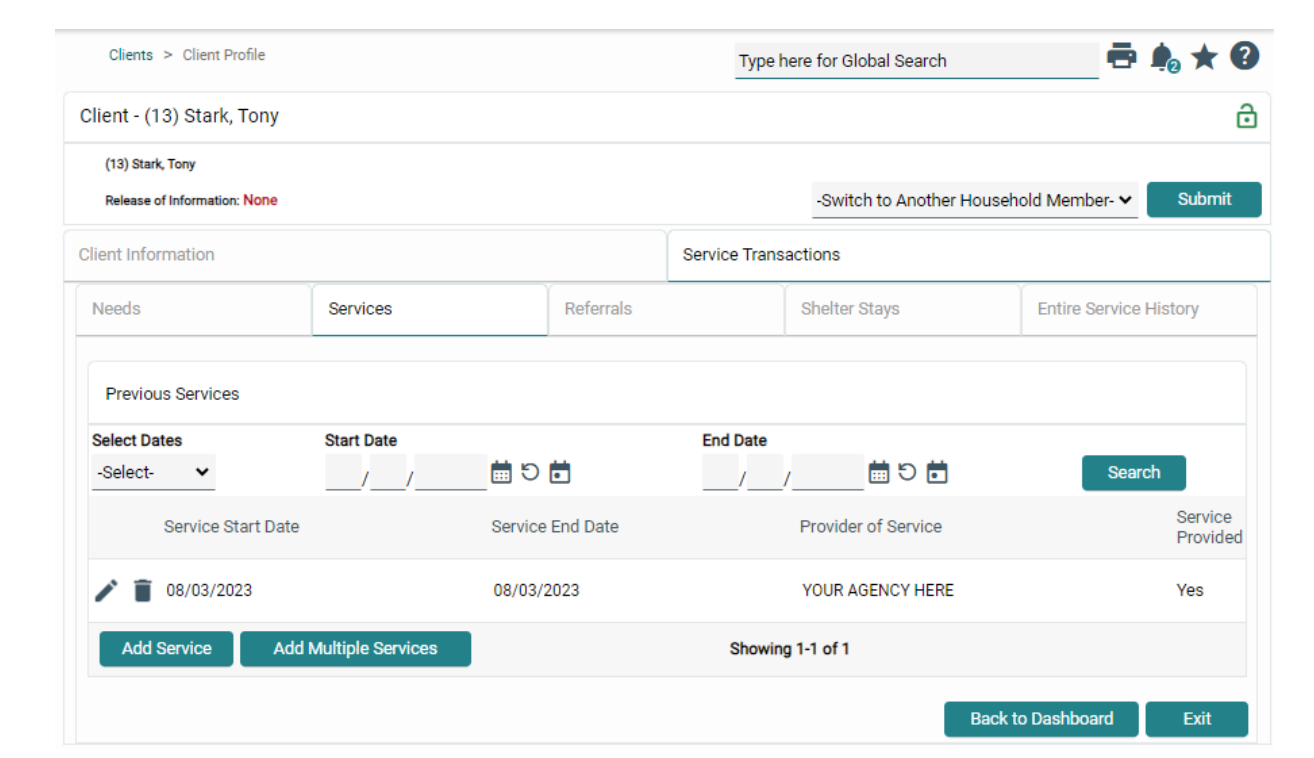

# **INTERIMS: WHEN TO ADD AN UPDATE**

# For each life change in any of the following categories:

- Income
- Benefits
- Health insurance
- Housing Move-In Date
- PATH status (PATH)

#### Where to locate it:

1. On client's Entry/Exit tab, click on **Interims** icon

| t Profile             |                                                                      |                                                                                                    | Тур                                                                                                    | e here for Glob                                                                                                    | al Search                                                                                                    |                                                                                                    | •                                                                                                    | <b>\$</b>                                                                                                    | 7 (                                                                                                    |
|-----------------------|----------------------------------------------------------------------|----------------------------------------------------------------------------------------------------|----------------------------------------------------------------------------------------------------|----------------------------------------------------------------------------------------------------|----------------------------------------------------------------------------------------------------|----------------------------------------------------------------------------------------------------|----------------------------------------------------------------------------------------------------|----------------------------------------------------------------------------------------------------|----------------------------------------------------------------------------------------------------|
| k, Tony               |                                                                      |                                                                                                    |                                                                                                    |                                                                                                    |                                                                                                    |                                                                                                    |                                                                                                    |                                                                                                    |                                                                                                    |
|                       |                                                                      |                                                                                                    |                                                                                                    |                                                                                                    |                                                                                                    |                                                                                                    |                                                                                                    |                                                                                                    |                                                                                                    |
| ion: None             |                                                                      |                                                                                                    |                                                                                                    | -Switch                                                                                                    | to Another Hous                                                                                                    | ehold Meml                                                                                                    | ber- 🗸                                                                                                    | Subr                                                                                                    | nit                                                                                                    |
|                       |                                                                      |                                                                                                    | Service Tra                                                                                                    | nsactions                                                                                                    |                                                                                                    |                                                                                                    |                                                                                                    |                                                                                                    |                                                                                                    |
| Client Profile        | Households                                                           | ROI                                                                                                    |                                                                                                    | Entry / Exit                                                                                                    | Case Ma                                                                                                    | inagers                                                                                                    | Case                                                                                                    | Plans                                                                                                    |                                                                                                    |
| i Reminder: Ho        | ousehold members mus                                                 | st be establ                                                                                                    | ished on Hous                                                                                                    | eholds tab be                                                                                                    | fore creating Entr                                                                                                    | y / Exits                                                                                                    |                                                                                                    |                                                                                                    |                                                                                                    |
|                       |                                                                      |                                                                                                    |                                                                                                    |                                                                                                    |                                                                                                    |                                                                                                    |                                                                                                    |                                                                                                    |                                                                                                    |
|                       | Ту                                                                   | ре                                                                                                    | Proje<br>Date                                                                                                    | ct Start                                                                                                    | Exit Date                                                                                                    | Interim                                                                                                    | Follov<br>Ups                                                                                                    | v Client<br>Count                                                                                                    |                                                                                                    |
| CY HERE - YOUR PROJEC | T HERE (23) HU                                                       | ID                                                                                                    | 08/02                                                                                                    | 2/2023                                                                                                    |                                                                                                    | 1                                                                                                    |                                                                                                    | Q                                                                                                    | 0                                                                                                    |
|                       |                                                                      |                                                                                                    |                                                                                                    |                                                                                                    |                                                                                                    |                                                                                                    |                                                                                                    |                                                                                                    |                                                                                                    |
|                       | k, Tony ion: None Client Profile  Reminder: Ho CY HERE - YOUR PROJEC | k, Tony ion: None Client Profile Households  Reminder: Household members mus Typ CY HERE - YOUR PROJECT HERE (23) HU | k, Tony ion: None Client Profile Households ROI ROI Reminder: Household members must be establ Type CY HERE - YOUR PROJECT HERE (23) HUD | Profile       Typ         k, Tony       ion: None         Ion: None       Service Tra         Client Profile       Households       ROI         Image: Reminder: Household members must be established on Household       Roi         Type       Proje Date         CY HERE - YOUR PROJECT HERE (23)       HUD       08/02 | Promie       Type here for Glot         k, Tony       .switch         ion: None       .switch         Client Profile       Households       ROI       Entry / Exit         Image: Reminder: Household members must be established on Households tab ber       Type       Project Start Date         Type       Project Start Date       O8/02/2023       O8/02/2023 | Profile       Type here for Global Search         k, Tony       -Switch to Another Hous         ion: None       -Switch to Another Hous         Service Transactions       Service Transactions         Client Profile       Households       ROI       Entry / Exit       Case Ma         Image: Reminder: Household members must be established on Households tab before creating Entry       Type       Project Start Date         Type       Project Start Date       Exit Date         CY HERE - YOUR PROJECT HERE (23)       HUD       08/02/2023 | Profile       Type here for Global Search         k, Tony       -Switch to Another Household Memile         ion: None       -Switch to Another Household Memile         Client Profile       Households       ROI       Entry / Exit       Case Managers         Image: Client Profile       Households       ROI       Entry / Exit       Case Managers         Image: Reminder: Household members must be established on Households tab before creating Entry / Exits       Type       Project Start Date       Exit Date       Interime         CY HERE - YOUR PROJECT HERE (23)       HUD       08/02/2023       Image: Comparison of the start Date       Image: Comparison of the start Date       Image: Comparison of the star | Profile       Type here for Global Search         k, Tony         ion: None         Service Transactions         Client Profile       Households         ROI       Entry / Exit       Case Managers         Client Profile       Households       ROI         Entry / Exit       Case Managers       Case         Type       Project Start       Exit Date       Interims Follow         CY HERE - YOUR PROJECT HERE (23)       HUD       08/02/2023       1       E | Profile       Type here for Global Search         k, Tony         ion: None       -Switch to Another Household Member-          Service Transactions         Client Profile       Households         ROI       Entry / Exit       Case Managers         Case Plans         Reminder: Household members must be established on Households tab before creating Entry / Exits         Type       Project Start<br>Date       Exit Date         Interims Follow Client<br>Ups Count         CY HERE - YOUR PROJECT HERE (23)       HUD       08/02/2023 |

|                                                   |              | Add In  | terim Review - (13)                                                 | Stark, Tony                                                               |                                                 | ×        |
|---------------------------------------------------|--------------|---------|---------------------------------------------------------------------|---------------------------------------------------------------------------|-------------------------------------------------|----------|
| Interim Reviews                                   | ×            | House   | hold Members                                                        |                                                                           |                                                 |          |
| Interim Reviews Associated with this Entry / Exit |              | . (4    | To include Household<br>) Two Parent Family                         | members associated with the Entry / Exit for                              | r this Interim Review, click the box beside ear | ch name. |
| Review Date Review Type                           | Client Count |         | ( <u>13) Stark, Tony (Entry D</u><br>( <u>14) Stark, Morgan (En</u> | <u>bate: 08/02/2023 3:41 PM)</u><br>try Date: 08/02/2023 3:41 PM <u>)</u> |                                                 |          |
| Add Interim Review No matches.                    |              | Interin | n Review Data                                                       |                                                                           |                                                 |          |
|                                                   |              | Ent     | try / Exit Provider                                                 | YOUR AGENCY HERE - YOUR PROJECT                                           | T HERE (23)                                     |          |
|                                                   |              | Ent     | try / Exit Type                                                     | HUD                                                                       |                                                 |          |
|                                                   |              | Inte    | erim Review Type *                                                  | -Select- 🗸                                                                |                                                 |          |
|                                                   | Exit         | Rev     | view Date *                                                         | 08 / 03 / 2023 🛗 ᢒ 🖬 12                                                   | Y : 41 Y : 56 Y PM Y                            |          |
| 2                                                 |              | 3       |                                                                     |                                                                           | Save & Continue                                 | Cancel   |
| 2. Click on Add Interim Review                    |              |         | Entry / Exit Interim Review                                         |                                                                           | ē ×                                             |          |
|                                                   |              |         | Entry ( E 1) Describer                                              |                                                                           |                                                 |          |

#### **Confirm details** 3.

- Select Interim Review Type Update
- Reflect when change occurred on Review Date
  - Back Date Mode can be used for this step
- Save & Continue
- Make any necessary changes
  - Housing Move-in Date
  - PATH Status updates
  - Income/ Non-cash benefits/ Insurance/ Disabling Condition

4

|                                         |                      |                                                       |                                 | ~                                   |
|-----------------------------------------|----------------------|-------------------------------------------------------|---------------------------------|-------------------------------------|
| terim Review Data                       |                      |                                                       |                                 |                                     |
| Entry / Exit Provider                   | YOUR AGENCY HERE     | - YOUR PROJECT HERE (23)                              |                                 |                                     |
| Entry / Exit Type                       | HUD                  |                                                       |                                 |                                     |
| Interim Review Type                     | Update               |                                                       |                                 |                                     |
| Review Date                             | 08/03/2023 12:41:56  | 5 PM                                                  |                                 |                                     |
| terim Review Assessment                 |                      |                                                       |                                 |                                     |
| Household Members                       | HUD CoC & ESG Updat  | le (2021)                                             | Interim                         | Review Date: 08/03/2023 12:41:56 PM |
| (13) Stark, Tony<br>Age: Unknown        | Client Location *    | DE-500 🗸 G                                            |                                 |                                     |
| Veteran: No (HUD)<br>(14) Stark, Morgan | Housing Moverin Da   | te / /                                                | a<br>B<br>B<br>B<br>B<br>B<br>B |                                     |
| Age: Unknown<br>Veteran: No (HUD)       | Trodaing Wove-In Da  | /                                                     |                                 |                                     |
| ,                                       | Income from Any Sc   | -Select-                                              | ✓ G                             |                                     |
|                                         | Q. Monthly Income    |                                                       |                                 | HUD Verification                    |
|                                         | Monthly<br>Amount    | Source of Income                                      | Start Date *                    | End Date                            |
|                                         | 🖍 📋 US\$771.00       | SSI (HUD)                                             | 08/02/2023                      |                                     |
|                                         | Z 11                 | Child Support (HUD)                                   | 07/01/2023                      |                                     |
|                                         | 2 B                  | Other (HUD)                                           | 07/01/2023                      |                                     |
|                                         | 18                   | VA Service Connected Disability<br>Compensation (HUD) | 07/01/2023                      |                                     |
|                                         | 2 B                  | TANF (HUD)                                            | 07/01/2023                      |                                     |
|                                         | Add V                | fiew Gross Income                                     | Showing 1-5 of 1                | 5 First Previous Next Last          |
|                                         | Total Monthly Inc.   | ome 771 G                                             |                                 |                                     |
|                                         | Non-cash benefit fro | om any onlant                                         |                                 |                                     |

# **ADDING A HOUSING MOVE-IN DATE**

- Add HMID when client *physically* moves into their housing unit
  - Repeat this step for each household member
- Add through an Interim
  - HMID should be blank on entry assessment
- It is possible that intake and Housing Move-In Date are the same

| Interim Review Assessment                             |                                     |                                               |
|-------------------------------------------------------|-------------------------------------|-----------------------------------------------|
| Household Members                                     | HUD CoC & ESG Update (2021)         | Interim Review Date: 08/03/2023 12:41:56 PM 🔒 |
| (13) Stark, Tony<br>Age: Unknown<br>Veteran: No (HUD) | Client Location * DE-500 V G        |                                               |
| (14) Stark, Morgan<br>Age: Unknown                    | Housing Move-in Date / / / İİ G     |                                               |
| Veteran: No (HUD)                                     | Income from Any Source -Select- 🗸 G |                                               |

# ADDING AN ANNUAL ASSESSMENT

Add Interim Review - (13) Stark, Tony

#### Notes:

- This is **required when clients** stay in a project for 365+ days
- Add 30 days before or after their anniversary
- Select Interim Review Type: **Annual Assessment**
- Reflect life changes, if any •
  - Income •
  - Non-cash benefits
  - Insurance
  - **Disabling Condition** •

| Household Members             |                                                                                                |
|-------------------------------|------------------------------------------------------------------------------------------------|
| i To include Household men    | bers associated with the Entry / Exit for this Interim Review, click the box beside each name. |
| (4) Two Parent Family         |                                                                                                |
| (13) Stark, Tony (Entry Date: | <u>08/02/2023 3:41 PM)</u>                                                                     |
| (14) Stark, Morgan (Entry D)  | ate: 08/02/2023 3:41 PM)                                                                       |
| Interim Review Data           |                                                                                                |
| Entry / Exit Provider         | YOUR AGENCY HERE - YOUR PROJECT HERE (23)                                                      |
| Entry / Exit Type             | HUD                                                                                            |
| Interim Review Type *         | -Select- V                                                                                     |
| Review Date *                 | -Select-<br>30-Day Review 3 ℃ 	 12 	 : 51 	 : 01 	 PM                                          |
|                               | 90-Day Review                                                                                  |
|                               | 120-Day Review                                                                                 |
|                               | Update Save & Continue Cancel                                                                  |

×

## WHAT A COMPLETED INTERIM LOOKS LIKE

| Interim Reviews                                   |                    | ×                   |                     |              |              |                       |                       |                      |                 |
|---------------------------------------------------|--------------------|---------------------|---------------------|--------------|--------------|-----------------------|-----------------------|----------------------|-----------------|
| Interim Reviews Associated with this Entry / Exit |                    |                     |                     |              |              |                       |                       |                      |                 |
| Review Date Review Type                           |                    | Client Count        |                     |              |              |                       |                       |                      |                 |
| ✓ ■ 08/03/2023 Update                             | Olient Information | 0                   |                     |              | Convice T    |                       |                       |                      |                 |
| Add Interim Review Showing 1                      | Client Information |                     |                     |              | Service II   | ransactions           | Υ                     | Ϋ́ι                  |                 |
|                                                   | Summary            | Client Profile      | Households          | ROI          | Entry / Exit |                       | Case Managers         | Case Plans           |                 |
|                                                   |                    | i Reminder: Ho      | usehold members mus | t be establi | shed on Hou  | useholds tab before c | reating Entry / Exits |                      |                 |
|                                                   | Entry / Exit       |                     |                     |              |              |                       |                       |                      |                 |
|                                                   | Program            |                     | Тур                 | e            | Proj<br>Date | ject Start Ex         | kit Date Interi       | ms Follow C<br>Ups C | client<br>count |
|                                                   | YOUR AGENCY        | HERE - YOUR PROJECT | HERE (23) HUI       | )            | <b>/</b> 08/ | 02/2023 🧪             | Ę                     |                      | ୢୄୄ             |
|                                                   | Add Entry / E      | kit                 |                     |              | Sho          | wing 1-1 of 1         |                       |                      |                 |
|                                                   |                    |                     |                     |              |              |                       |                       |                      | Exit            |

# **PROJECT EXIT**

# HOW TO ADD A PROJECT EXIT

#### NOTES:

- When a client is **no longer active** in the program, they must be exited in CMIS
- The project exit should be added in CMIS within three business days of occurrence

#### Where to locate it:

 On client's Entry/Exit tab, click on icon next to Exit Date.

| Clients > Client Profile |                     |                     |              |                     | for Global Se  | earch          |          | -               | <b>1</b> 2 🖈      | ?   |
|--------------------------|---------------------|---------------------|--------------|---------------------|----------------|----------------|----------|-----------------|-------------------|-----|
| Client - (13) Stark,     | Tony                |                     |              |                     |                |                |          |                 |                   | ô   |
| (13) Stark, Tony         |                     |                     |              |                     |                |                |          |                 |                   |     |
| Release of Information:  | None                |                     |              |                     | -Switch to Ar  | nother House   | hold Mem | oer- 🗸          | Subr              | nit |
| Client Information       |                     |                     |              | Service Transacti   | ons            |                |          |                 |                   |     |
| Summary                  | Client Profile      | Households          | ROI          | Entry               | / Exit         | Case Mar       | agers    | Case            | Plans             |     |
|                          | i Reminder: Ho      | usehold members mus | t be establi | shed on Household   | s tab before o | creating Entry | / Exits  |                 |                   |     |
| Entry / Exit             |                     |                     |              |                     |                |                |          |                 |                   |     |
| Program                  |                     | Тур                 | e            | Project Sta<br>Date | rt E           | xit Date       | Interim  | s Follow<br>Ups | / Client<br>Count |     |
| YOUR AGENCY              | HERE - YOUR PROJECT | HERE (23) HU        | D            | / 08/02/2023        | -              |                |          |                 | Q                 | 0   |
| Add Entry / E            | xit                 |                     |              | Showing 1-1         | l of 1         |                |          |                 |                   |     |
|                          |                     |                     |              |                     |                |                |          |                 | Exit              |     |
|                          |                     |                     |              |                     |                |                |          |                 |                   |     |

## HOW TO ADD A PROJECT EXIT

- 1. Select all **Household Members** exiting
- 2. Reflect when client left on **Exit Date**
- 3. Select closest Reason for Leaving
- 4. Select **Destination** 
  - What is the client's living situation upon project exit?
- 5. Add Notes
- 6. Once complete, click **Save &** Continue

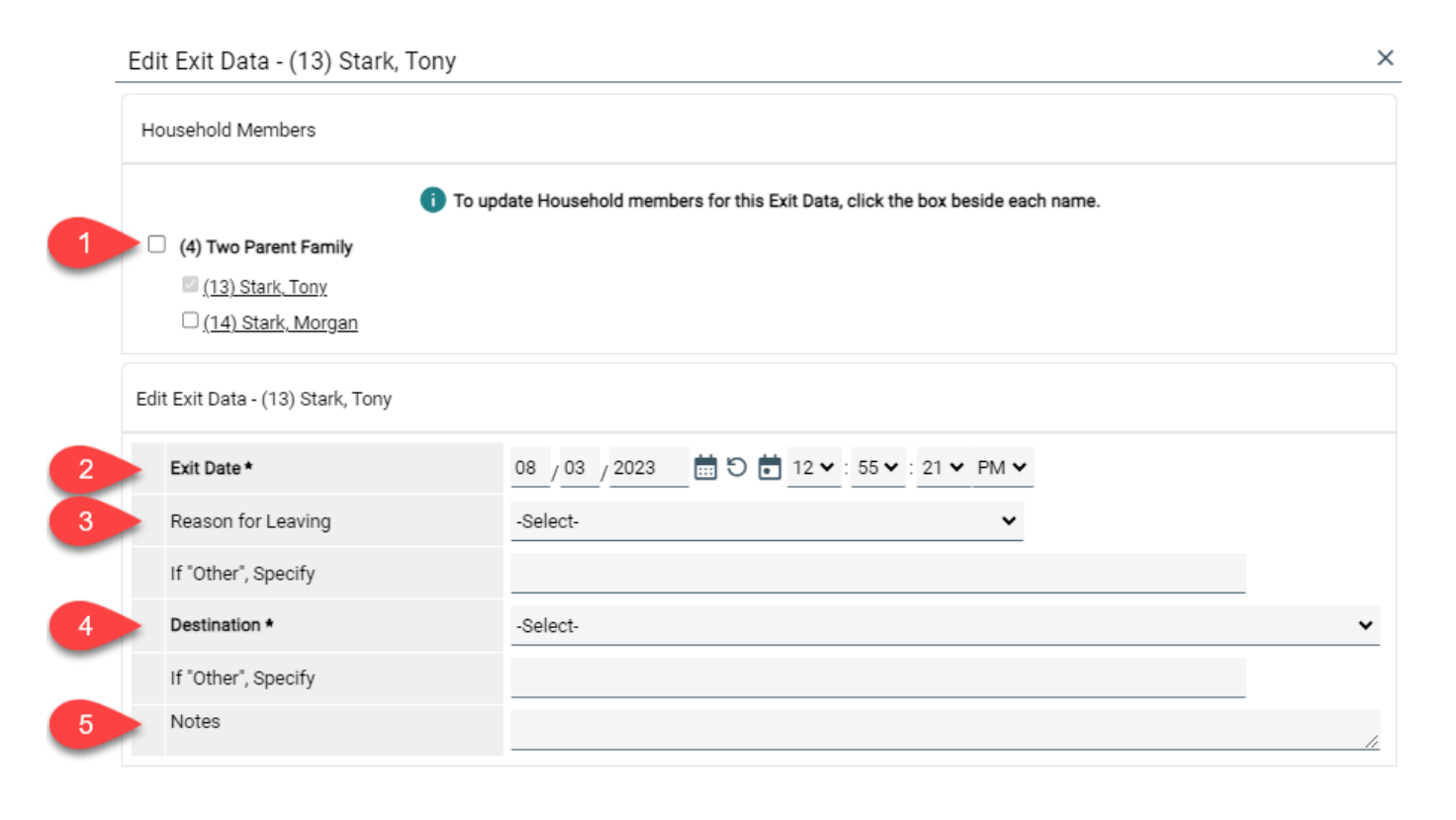

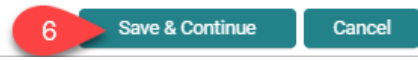

### UPDATING THE EXIT ASSESSMENT

#### Upon exit, **update applicable information** for *each* household member

- Income
- Non-cash benefits
- Insurance
- Disabling Condition

Some additional information is requested of certain program types

Save & Exit when finished

| intry/Exit Data                                         | ē                                                                                                    |
|---------------------------------------------------------|----------------------------------------------------------------------------------------------------|
| Note: If you change the provid                          | selected it may cause the Assessments to adjust for the new Provider's Entry/Exit Assessment defaults. Any information saved to the previous Assessment will still be attached to that Assessment record for the Client. |
| Provider *                                              | YOUR AGENCY HERE - YOUR PROJECT HERE (23) ➤                                                                                                    |
| Туре *                                                  | HUD V                                                                                                    |
|                                                         | Update                                                                                                    |
| Household Members Associated                            | h this Entry / Exit                                                                                                    |
| Name Head                                               | Household Project Start Date Exit Date Interims Follow Reason for Leaving Destination No                                                                                                    |
| 🕄 🛈 (13) Stark, Tony Yes                                | 🖍 08/02/2023 🖍 08/03/2023 🖹 🔋 Completed program Place not meant for habitation (HUD)                                                                                                    |
| 🖞 🕕 (14) Stark, Morgan No                               | 🖍 08/02/2023 💦 08/03/2023 🔓 📔 Completed program Place not meant for habitation (HUD)                                                                                                    |
| Include Additional Household N                          | nbers Showing 1-2 of 2                                                                                                    |
| Entry Assessment                                        | Exit Assessment                                                                                                    |
| Household Members                                       | HUD CoC & ESG Exit (2021) Exit Date: 08/03/2023 12:55:21 PM                                                                                                    |
| (13) Stark, Tony<br>Age: Unknown<br>Veteran: No (HUD)   | Income from Any Source Yes (HUD) 🗸 G                                                                                                    |
| (14) Stark, Morgan<br>Age: Unknown<br>Veteran: No (HUD) | Q Monthly Income HUD Verification                                                                                                    |
|                                                         | Monthly Amount Source of Income Start Date * End Date                                                                                                    |
|                                                         | ✓ ■ US\$771.00 SSI (HUD) 08/02/2023                                                                                                    |
|                                                         |                                                                                                    |

## WHAT A COMPLETED PROJECT EXIT LOOKS LIKE

| Clients > Client Profile                    |                     |                     |              |                            | Type here for Global Search |                  |               |                                   |        |       | r ? |
|---------------------------------------------|---------------------|---------------------|--------------|----------------------------|-----------------------------|------------------|---------------|-----------------------------------|--------|-------|-----|
| Client - (13) Stark,                        | Tony                |                     |              |                            |                             |                  |               |                                   |        |       | ð   |
| (13) Stark, Tony<br>Release of Information: | None                |                     |              |                            | -Sw                         | itch to An       | other Housel  | nold Meml                         | oer- 🗸 | Sub   | mit |
| Client Information                          |                     |                     |              | Service T                  | ransactions                 |                  |               |                                   |        |       |     |
| Summary                                     | Client Profile      | Households          | ROI          |                            | Entry / Exi                 | / Exit Case Mana |               | agers Cas                         |        | Plans |     |
|                                             | i Reminder: Ho      | usehold members mus | t be establi | shed on Ho                 | useholds tab                | before cr        | reating Entry | / Exits                           |        |       |     |
| Entry / Exit                                |                     |                     |              |                            |                             |                  |               |                                   |        |       |     |
| Program                                     | Туре                |                     |              | Project Start Exit Date In |                             |                  | Interim       | terims Follow Client<br>Ups Count |        |       |     |
| YOUR AGENCY                                 | HERE - YOUR PROJECT | HERE (23) HUI       | D            | <b>0</b> 8/                | /02/2023                    | 08               | /03/2023      |                                   |        | Q     | U   |
| Add Entry / E                               | xit                 |                     |              | Sho                        | wing 1-1 of 1               | 1                |               |                                   |        |       |     |
|                                             |                     |                     |              |                            |                             |                  |               |                                   |        | Exit  |     |

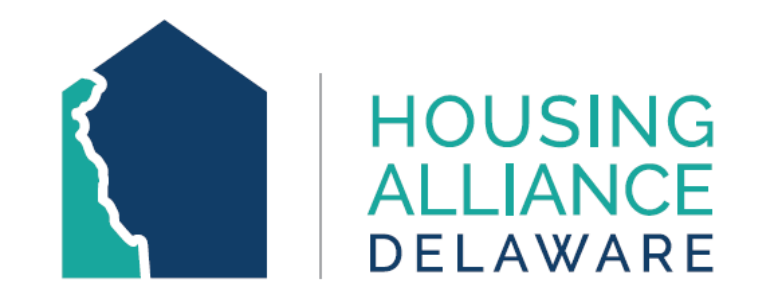

#### THIS CONCLUDES THE CLIENT MODULE TRAINING POWERPOINT.

FOR ANY QUESTIONS OR REQUESTS FOR GUIDANCE, PLEASE CONTACT HOUSING ALLIANCE DELAWARE AT <u>CMIS.SUPPORT@HOUSINGALLIANCEDE.ORG</u>.